# **Configurazione servizi FTP/TFTP: ASA 9.X**

# Sommario

Introduzione Prerequisiti Requisiti Componenti usati Premesse Gestione avanzata del protocollo Configurazione Scenario 1. Client FTP configurato per la modalità attiva Esempio di rete Scenario 2. Client FTP configurato per la modalità passiva Esempio di rete Scenario 3. Client FTP configurato per la modalità attiva Esempio di rete Scenario 4. Client FTP in modalità passiva Esempio di rete Configura ispezione applicazione FTP di base Configurazione dell'ispezione del protocollo FTP sulla porta TCP non standard Verifica TFTP Configura ispezione applicazione TFTP di base Esempio di rete Verifica Risoluzione dei problemi Client nella rete interna Client nella rete esterna

# Introduzione

Questo documento descrive diversi scenari di ispezione FTP e TFTP sull'appliance ASA, configurazione dell'ispezione FTP/TFTP ASA e risoluzione dei problemi di base.

# Prerequisiti

# Requisiti

Cisco raccomanda la conoscenza dei seguenti argomenti:

- Comunicazione di base tra le interfacce richieste
- Configurazione del server FTP nella rete DMZ

# Componenti usati

Questo documento descrive i diversi scenari di ispezione FTP e TFTP sull'appliance ASA (Adaptive Security Appliance) e descrive la configurazione dell'ispezione FTP/TFTP e la risoluzione dei problemi di base dell'appliance ASA.

Le informazioni fornite in questo documento si basano sulle seguenti versioni software e hardware:

- ASA serie 5500 o ASA serie 5500-X ASA con immagine software 9.1(5)
- Qualsiasi server FTP
- Qualsiasi client FTP

Le informazioni discusse in questo documento fanno riferimento a dispositivi usati in uno specifico ambiente di emulazione. Su tutti i dispositivi menzionati nel documento la configurazione è stata ripristinata ai valori predefiniti. Se la rete è operativa, valutare attentamente eventuali conseguenze derivanti dall'uso dei comandi.

# Premesse

Appliance di sicurezza supporta l'ispezione delle applicazioni mediante la funzione Adaptive Security Algorithm.

Mediante l'ispezione delle applicazioni con conservazione dello stato utilizzata dall'algoritmo Adaptive Security, Appliance di sicurezza tiene traccia di tutte le connessioni che attraversano il firewall e ne verifica la validità.

Tramite l'ispezione con conservazione dello stato, il firewall controlla inoltre lo stato della connessione per compilare le informazioni da inserire in una tabella di stato.

Se si utilizza la tabella di stato oltre alle regole definite dall'amministratore, le decisioni di filtraggio si basano sul contesto stabilito dai pacchetti passati precedentemente attraverso il firewall.

L'esecuzione delle ispezioni delle applicazioni comprende le seguenti azioni:

- Identifica il traffico
- Eseguire ispezioni sul traffico
- Attiva ispezioni su un'interfaccia

Sono disponibili due tipi di FTP, come mostrato nell'immagine.

- Modalità attiva
- Modalità passiva

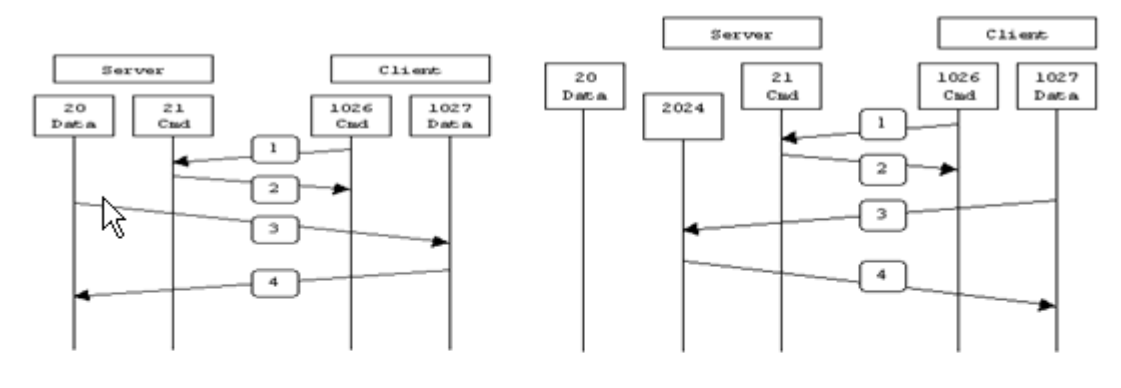

Active FTP

Passive FTP

Active FTP : command : client >1023 -> server 21 data : client >1023 <- server 20

Passive FTP : command : client >1023 -> server 21 data : client >1023 -> server >1023

## FTP attivo

In modalità FTP attivo, il client si connette da una porta casuale senza privilegi (N>1023) alla porta di comando (21) del server FTP. Il client inizia quindi ad ascoltare la porta N>1023 e invia la porta di comando FTP N>1023 al server FTP. Il server si connette quindi alle porte dati specificate del client dalla porta dati locale, ovvero la porta 20.

### **FTP** passivo

In modalità FTP passivo, il client avvia entrambe le connessioni al server, risolvendo il problema di un firewall che filtra la connessione della porta dati in ingresso dal server al client. Quando si apre una connessione FTP, il client apre due porte casuali senza privilegi in locale. La prima porta contatta il server sulla porta 21. Tuttavia, invece di eseguire un comando **port** e consentire al server di riconnettersi alla propria porta dati, il client esegue il comando **PASV**. Di conseguenza, il server apre una porta casuale senza privilegi (P>1023) e invia il comando **port P** al client. Il client avvia quindi la connessione dalla porta N>1023 alla porta P sul server per trasferire i dati. Se non si configura il comando **survey** sull'appliance di sicurezza, l'FTP inviato dagli utenti verso l'esterno funziona solo in modalità passiva. Inoltre, agli utenti esterni al server FTP viene negato l'accesso.

### TFTP

Il protocollo TFTP, come descritto nella <u>RFC 1350</u>, è un protocollo semplice per leggere e scrivere file tra un server TFTP e un client. Il TFTP utilizza la porta UDP 69.

## Gestione avanzata del protocollo

Perché è necessaria l'ispezione FTP?

alcune applicazioni richiedono una gestione speciale da parte della funzione di ispezione delle applicazioni di Cisco Security Appliance. Questi tipi di applicazioni in genere incorporano le informazioni sugli indirizzi IP nel pacchetto dati utente o nei canali secondari aperti su porte assegnate dinamicamente. La funzione di ispezione delle applicazioni opera in combinazione con Network Address Translation (NAT) per identificare la posizione delle informazioni sull'indirizzamento incorporate.

Oltre all'identificazione delle informazioni di indirizzamento incorporate, la funzione di ispezione delle applicazioni controlla le sessioni per determinare i numeri di porta per i canali secondari. Molti protocolli aprono porte TCP o UDP secondarie per migliorare le prestazioni. La sessione iniziale su una porta nota viene utilizzata per negoziare i numeri di porta assegnati in modo dinamico.

La funzione di ispezione delle applicazioni controlla queste sessioni, identifica le assegnazioni dinamiche delle porte e consente lo scambio di dati su queste porte per la durata delle sessioni specifiche. Le applicazioni multimediali e FTP mostrano questo tipo di comportamento.

Se l'ispezione FTP non è stata attivata sull'appliance di sicurezza, la richiesta viene ignorata e le sessioni FTP non trasmettono i dati richiesti.

Se l'ispezione FTP è abilitata sull'appliance ASA, l'appliance controlla il canale di controllo e cerca di riconoscere una richiesta di apertura del canale dati. Il protocollo FTP incorpora le specifiche delle porte del canale dati nel traffico del canale di controllo, richiedendo all'appliance di sicurezza di ispezionare il canale di controllo per verificare se sono state apportate modifiche alle porte dati.

Quando l'ASA riconosce una richiesta, crea temporaneamente un'apertura per il traffico del canale dati che dura per la durata della sessione. In questo modo, la funzione di ispezione FTP monitora il canale di controllo, identifica l'assegnazione di una porta dati e consente lo scambio dei dati sulla porta dati per la durata della sessione.

Per impostazione predefinita, l'ASA controlla le connessioni alla porta 21 per il traffico FTP tramite la mappa delle classi dell'ispezione globale. Security Appliance riconosce inoltre la differenza tra una sessione FTP attiva e una sessione FTP passiva.

Se le sessioni FTP supportano il trasferimento di dati FTP passivo, l'ASA, tramite il comando **inspect ftp**, riconosce la richiesta della porta dati proveniente dall'utente e apre una nuova porta dati maggiore di 1023.

Il comando **inspect ftp** controlla le sessioni FTP ed esegue quattro attività:

- Prepara una connessione dati secondaria dinamica
- Tiene traccia della sequenza di risposta dei comandi FTP
- Genera un audit trail
- Traduce l'indirizzo IP incorporato utilizzando NAT

L'ispezione dell'applicazione FTP prepara i canali secondari per il trasferimento dei dati FTP. I canali vengono allocati in risposta a un evento di caricamento di file, di download di file o di elencazione di directory e devono essere pre-negoziati. La porta viene negoziata tramite i comandi **PORT** o **PASV** (227).

# Configurazione

Nota: tutti gli scenari della rete vengono spiegati con l'ispezione FTP abilitata sull'appliance ASA.

# Scenario 1. Client FTP configurato per la modalità attiva

Il client si è connesso alla rete interna dell'appliance ASA e il server alla rete esterna.

# Esempio di rete

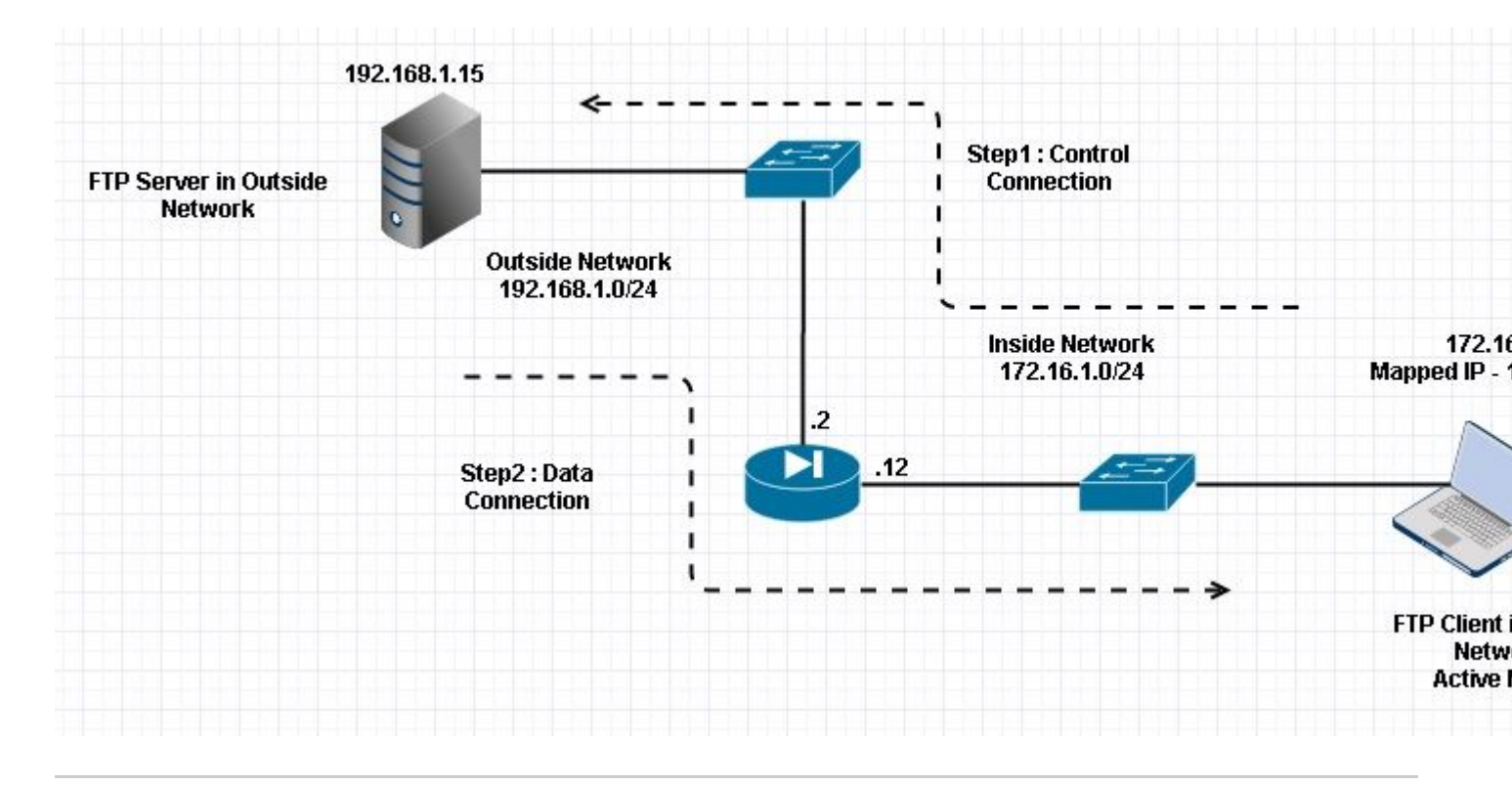

**Nota**: gli schemi di indirizzamento IP utilizzati in questa configurazione non sono indirizzabili legalmente su Internet.

Come mostrato in questa immagine, la configurazione di rete usata ha l'ASA con il client nella rete interna con IP 172.16.1.5. Il server si trova nella rete esterna con IP 192.168.1.15. Il client ha mappato l'IP 192.168.1.5 nella rete esterna.

Non è necessario autorizzare alcun elenco degli accessi sull'interfaccia esterna perché l'ispezione FTP apre Dynamic Port Channel.

Esempio di configurazione:

```
<#root>
ASA Version 9.1(5)
!
hostname ASA
domain-name corp. com
enable password WwXYvtKrnjXqGbu1 encrypted
names
1
interface GigabitEthernet0/0
  nameif Outside
  security-level 0
  ip address 192.168.1.2 255.255.255.0
 !
 interface GigabitEthernet0/1
  nameif Inside
  security-level 50
  ip address 172.16.1.12 255.255.255.0
 interface GigabitEthernet0/2
  shutdown
  no nameif
```

```
no security-level
 no ip address
 !
 interface GigabitEthernet0/3
 shutdown
 no nameif
 no security-level
 no ip address
 T
 interface Management0/0
 management-only
 shutdown
 no nameif
 no security-level
 no ip address
 !--- Output is suppressed.
 !--- Object groups is created to define the host.
object network obj-172.16.1.5
 subnet 172.16.1.0 255.255.255.0
 !--- Object NAT is created to map Inside Client to Outside subnet IP.
object network obj-172.16.1.5
nat (Inside, Outside) dynamic 192.168.1.5
class-map inspection_default
match default-inspection-traffic
!
ļ
policy-map type inspect dns preset_dns_map
parameters
 message-length maximum 512
policy-map global_policy
class inspection_default
```

inspect dns preset\_dns\_map

inspect ftp

inspect h323 h225 inspect h323 ras inspect netbios inspect rsh inspect rtsp inspect skinny inspect esmtp

```
inspect sqlnet
 inspect sunrpc
 inspect tftp
 inspect sip
 inspect xdmcp
!
 !--- This command tells the device to
!--- use the "global_policy" policy-map on all interfaces.
service-policy global_policy global
prompt hostname context
Cryptochecksum: 4b2f54134e685d11b274ee159e5ed009
: end
ASA(config)#
Verifica
Connessione
<#root>
Client in Inside Network running ACTIVE FTP:
Ciscoasa(config)# sh conn
3 in use, 3 most used
TCP Outside
192.168.1.15:20 inside 172.16.1.5:61855
, idle 0:00:00, bytes 145096704, flags UIB
<--- Dynamic Connection Opened
TCP Outside
192.168.1.15:21 inside 172.16.1.5:61854
, idle 0:00:00, bytes 434, flags UIO
```

Qui il client in Inside avvia la connessione con la porta di origine 61854 alla porta di destinazione 21. Il client invia quindi il comando **Port** con il valore di 6 tuple. Il server a sua volta avvia la connessione dati/secondaria con la porta di origine 20 e la porta di destinazione viene calcolata in base ai passaggi indicati dopo queste acquisizioni.

Acquisisci interfaccia interna come mostrato nell'immagine.

| No.                                 | Time                                                                                                    | Source                                                                                                    | Destination                                                                          | Protocol                                       | Length                  | Info                                         |                                                     |
|-------------------------------------|----------------------------------------------------------------------------------------------------|----------------------------------------------------------------------------------------------------|--------------------------------------------------------------------------------------|------------------------------------------------|-------------------------|----------------------------------------------|-----------------------------------------------------|
|                                     | 15 12.101618                                                                                                    | 172.16.1.5                                                                                                    | 192.168.1.15                                                                         | TCP                                            | 66                      | 61854→21 [                                   | SYN] Seq=1052038301 Win=8192 Len=0 MSS=146          |
|                                     | 16 12.102228                                                                                                    | 192.168.1.15                                                                                                    | 172.16.1.5                                                                           | TCP                                            | 66                      | 21+61854 [                                   | SYN, ACK] Seg=1737976540 Ack=1052038302 Wi          |
|                                     | 17 12.102472                                                                                                    | 172.16.1.5                                                                                                    | 192.168.1.15                                                                         | TCP                                            | 54                      | 61854→21 [                                   | ACK] Seq=1052038302 Ack=1737976541 Win=131          |
|                                     | 18 12.104013                                                                                                    | 192.168.1.15                                                                                                    | 172.16.1.5                                                                           | FTP                                            | 96                      | Response:                                    | 220-FileZilla Server version 0.9.33 beta            |
|                                     | 19 12.104227                                                                                                    | 192.168.1.15                                                                                                    | 172.16.1.5                                                                           | FTP                                            | 99                      | Response:                                    | 220-written by Tim Kosse (Tim.Kosse@gmx.de          |
|                                     | 20 12.104395                                                                                                    | 192.168.1.15                                                                                                    | 172.16.1.5                                                                           | FTP                                            | 115                     | Response:                                    | 220 Please visit http://sourceforge.net/pr          |
|                                     | 21 12.104456                                                                                                    | 172.16.1.5                                                                                                    | 192.168.1.15                                                                         | TCP                                            | 54                      | 61854→21 [                                   | ACK] Seq=1052038302 Ack=1737976628 Win=131          |
|                                     | 22 12.108698                                                                                                    | 172.16.1.5                                                                                                    | 192.168.1.15                                                                         | FTP                                            | 66                      | Request: U                                   | SER cisco                                           |
|                                     | 23 12.109461                                                                                                    | 192.168.1.15                                                                                                    | 172.16.1.5                                                                           | FTP                                            | 87                      | Response:                                    | 331 Password required for cisco                     |
|                                     | 24 12.112726                                                                                                    | 172.16.1.5                                                                                                    | 192.168.1.15                                                                         | FTP                                            | 69                      | Request: P                                   | ASS cisco123                                        |
|                                     | 25 12.113611                                                                                                    | 192.168.1.15                                                                                                    | 172.16.1.5                                                                           | FTP                                            | 69                      | Response:                                    | 230 Logged on                                       |
|                                     | 26 12.115640                                                                                                    | 172.16.1.5                                                                                                    | 192.168.1.15                                                                         | FTP                                            | 61                      | Request: C                                   | wo/                                                 |
|                                     | 27 12.116311                                                                                                    | 192.168.1.15                                                                                                    | 172.16.1.5                                                                           | FTP                                            | 101                     | Response:                                    | 250 CWD successful. "/" is current directo          |
|                                     | 28 12.327680                                                                                                    | 172.16.1.5                                                                                                    | 192.168.1.15                                                                         | TCP                                            | 54                      | 61854→21 [                                   | ACK] Seq=1052038336 Ack=1737976784 Win=130          |
|                                     | 29 13.761258                                                                                                    | 172.16.1.5                                                                                                    | 192.168.1.15                                                                         | FTP                                            | 62                      | Request: T                                   | YPE I                                               |
|                                     | 30 13.762311                                                                                                    | 192.168.1.15                                                                                                    | 172.16.1.5                                                                           | FTP                                            | 73                      | Response:                                    | 200 Type set to I                                   |
|                                     | 31 13.764355                                                                                                    | 172.16.1.5                                                                                                    | 192.168.1.15                                                                         | ETTP .                                         | 79                      | Request: P                                   | ORT 172,16,1,5,241,159                              |
|                                     | 32 13.765179                                                                                                    | 192.168.1.15                                                                                                    | 172.16.1.5                                                                           | FTP                                            | 83                      | Response:                                    | 200 Port command successful                         |
|                                     | 33 13.766278                                                                                                    | 172.16.1.5                                                                                                    | 192.168.1.15                                                                         | FTP                                            | 84                      | Request: R                                   | ETR n7000-s2-dk9.6.2.12.bin                         |
|                                     | 34 13.767849                                                                                                    | 192.168.1.15                                                                                                    | 172.16.1.5                                                                           | TCP                                            | 66                      | 20+61855 [                                   | SYN] Seq=2835235612 Win=8192 Len=0 MSS=138          |
|                                     | 35 13.768109                                                                                                    | 172.16.1.5                                                                                                    | 192.168.1.15                                                                         | TCP                                            | 66                      | 61855→20 [                                   | SYN, ACK] Seq=266238504 Ack=2835235613 Win          |
|                                     | 36 13.768170                                                                                                    | 192.168.1.15                                                                                                    | 172.16.1.5                                                                           | FTP                                            | 99                      | Response:                                    | 150 Opening data channel for file transfer          |
|                                     | 37 13.768551                                                                                                    | 192.168.1.15                                                                                                    | 172.16.1.5                                                                           | TCP                                            | 54                      | 20→61855 [                                   | ACK] Seq=2835235613 Ack=266238505 Win=1311          |
|                                     | 38 13.769787                                                                                                    | 192.168.1.15                                                                                                    | 172.16.1.5                                                                           | FTP-DATA                                       | 1434                    | FTP Data:                                    | 1380 bytes                                          |
|                                     | 39 13.769802                                                                                                    | 192.168.1.15                                                                                                    | 172.16.1.5                                                                           | FTP-DATA                                       | 1434                    | FTP Data:                                    | 1380 bytes                                          |
| € Fr<br>⊕ Ef<br>⊕ Ir<br>⊕ Tr<br>⊕ F | rame 31: 79 bytes on wire (<br>thernet II, Src: Vmware_ad:<br>nternet Protocol Version 4,<br>ransmission Control Protocol<br>ile Transfer Protocol (FTP)<br>PORT 172,16,1,5,241,159\r\<br>Request command: PORT<br>Request arg: 172,16,1,5,7<br>Active IP address: 172.10<br>Active port: 61855 | 632 bits), 79 byt<br>24:77 (00:50:56:a<br>Src: 172.16.1.5<br>d, Src Port: 6185<br>n<br>241,159<br>6.1.5 (172.16.1.5) | es captured (632<br>d:24:77), Dst: Ci<br>(172.16.1.5), Dst<br>4 (61854), Dst Po<br>) | bits)<br>sco_c9:92<br>:: 192.168<br>ort: 21 (2 | :89 (<br>.1.15<br>1), 5 | (00:19:e8:c9<br>5 (192.168.)<br>Seq: 1052038 | 9:92:89)<br>L.15)<br>3344, Ack: 1737976803, Len: 25 |

| 0"@ <<br>>g.k.P.<br>NPO RT 172,1<br>1,5,24 1,159 |
|--------------------------------------------------|
| C                                                |

Acquisire l'interfaccia esterna come mostrato nell'immagine.

| No.                      | Time                                                                                                    | Source                                                                                                    | Destination                                                                       | Protocol                                         | Length                       | Info                                                                                 |
|--------------------------|----------------------------------------------------------------------------------------------------|----------------------------------------------------------------------------------------------------|-----------------------------------------------------------------------------------|--------------------------------------------------|------------------------------|--------------------------------------------------------------------------------------|
|                          | 15 12.101633                                                                                                    | 192.168.1.5                                                                                                    | 192.168.1.15                                                                      | TCP                                              | 66                           | 61854+21 [SYN] Seq=1859474367 Win=8192 Len=0 MSS=1380                                |
|                          | 16 12.102091                                                                                                    | 192.168.1.15                                                                                                    | 192.168.1.5                                                                       | TCP                                              | 66                           | 21+61854 [SYN, ACK] Seq=213433641 Ack=1859474368 Win:                                |
|                          | 17 12.102366                                                                                                    | 192.168.1.5                                                                                                    | 192.168.1.15                                                                      | TCP                                              | 54                           | 61854+21 [ACK] Seq=1859474368 Ack=213433642 Win=13110                                |
|                          | 18 12.103876                                                                                                    | 192.168.1.15                                                                                                    | 192.168.1.5                                                                       | FTP                                              | 96                           | Response: 220-FileZilla Server version 0.9.33 beta                                   |
|                          | 19 12.104105                                                                                                    | 192.168.1.15                                                                                                    | 192.168.1.5                                                                       | FTP                                              | 99                           | Response: 220-written by Tim Kosse (Tim.Kosse@gmx.de)                                |
|                          | 20 12.104273                                                                                                    | 192.168.1.15                                                                                                    | 192.168.1.5                                                                       | FTP                                              | 115                          | Response: 220 Please visit http://sourceforge.net/pro                                |
|                          | 21 12.104334                                                                                                    | 192.168.1.5                                                                                                    | 192.168.1.15                                                                      | TCP                                              | 54                           | 61854+21 [ACK] Seq=1859474368 Ack=213433729 Win=1310                                 |
|                          | 22 12.108591                                                                                                    | 192.168.1.5                                                                                                    | 192.168.1.15                                                                      | FTP                                              | 66                           | Request: USER cisco                                                                  |
|                          | 23 12.109323                                                                                                    | 192.168.1.15                                                                                                    | 192.168.1.5                                                                       | FTP                                              | 87                           | Response: 331 Password required for cisco                                            |
|                          | 24 12.112604                                                                                                    | 192.168.1.5                                                                                                    | 192.168.1.15                                                                      | FTP                                              | 69                           | Request: PASS cisco123                                                               |
|                          | 25 12.113489                                                                                                    | 192.168.1.15                                                                                                    | 192.168.1.5                                                                       | FTP                                              | 69                           | Response: 230 Logged on                                                              |
|                          | 26 12.115518                                                                                                    | 192.168.1.5                                                                                                    | 192.168.1.15                                                                      | FTP                                              | 61                           | Request: CWD /                                                                       |
|                          | 27 12.116174                                                                                                    | 192.168.1.15                                                                                                    | 192.168.1.5                                                                       | FTP                                              | 101                          | Response: 250 CWD successful. "/" is current directo                                 |
|                          | 28 12.327574                                                                                                    | 192.168.1.5                                                                                                    | 192.168.1.15                                                                      | TCP                                              | 54                           | 61854-21 [ACK] Seq=1859474402 Ack=213433885 Win=1308                                 |
|                          | 29 13.761166                                                                                                    | 192.168.1.5                                                                                                    | 192.168.1.15                                                                      | FTP                                              | 62                           | Request: TYPE I                                                                      |
|                          | 30 13.762173                                                                                                    | 192.168.1.15                                                                                                    | 192.168.1.5                                                                       | FTP                                              | 73                           | Response: 200 Type set to I                                                          |
|                          | 31 13.764294                                                                                                    | 192.168.1.5                                                                                                    | 192.168.1.15                                                                      | ETP                                              | 80                           | Request: PORT 192,168,1,5,241,159                                                    |
|                          | 32 13.765057                                                                                                    | 192.168.1.15                                                                                                    | 192.168.1.5                                                                       | FTP                                              | 83                           | Response: 200 Port command successful                                                |
|                          | 33 13.766171                                                                                                    | 192.168.1.5                                                                                                    | 192.168.1.15                                                                      | FTP                                              | 84                           | Request: RETR n7000-s2-dk9.6.2.12.bin                                                |
|                          | 34 13.767636                                                                                                    | 192.168.1.15                                                                                                    | 192.168.1.5                                                                       | TCP                                              | 66                           | 20+61855 [SYN] Seq=1406112684 Win=8192 Len=0 MSS=1460                                |
|                          | 35 13.768002                                                                                                    | 192.168.1.5                                                                                                    | 192.168.1.15                                                                      | TCP                                              | 66                           | 61855+20 [SYN, ACK] Seq=785612049 Ack=1406112685 win:                                |
|                          | 36 13.768032                                                                                                    | 192.168.1.15                                                                                                    | 192.168.1.5                                                                       | FTP                                              | 99                           | Response: 150 Opening data channel for file transfer                                 |
|                          | 37 13.768429                                                                                                    | 192.168.1.15                                                                                                    | 192.168.1.5                                                                       | TCP                                              | 54                           | 20+61855 [ACK] Seq=1406112685 Ack=785612050 Win=1311                                 |
|                          | 38 13,769665                                                                                                    | 192.168.1.15                                                                                                    | 192.168.1.5                                                                       | FTP-DAT                                          | FA 1434                      | FTP Data: 1380 bytes                                                                 |
|                          | 39 13.769680                                                                                                    | 192.168.1.15                                                                                                    | 192.168.1.5                                                                       | FTP-DAT                                          | FA 1434                      | FTP Data: 1380 bytes                                                                 |
| ⊞ F<br>⊞ I<br>⊞ T<br>⊟ F | rame 31: 80 bytes on wi<br>thernet II, Src: Cisco_<br>internet Protocol Versio<br>ransmission Control Pro<br>ile Transfer Protocol (<br>PORT 192,168,1,5,241,1<br>Request command: POR<br>Request arg: 192,168<br>Active IP address: 1<br>Active port: 61855 | re (640 bits), 80 by<br>c9:92:88 (00:19:e8:c<br>n 4, Src: 192.168.1.<br>tocol, Src Port: 618<br>(FTP)<br>59\r\n<br>T<br>,1,5,241,159<br>92.168.1.5 (192.168. | rtes captured (64)<br>9:92:88), Dst: Vr<br>5 (192.168.1.5),<br>554 (61854), Dst F | 0 bits)<br>mware_ad:2<br>Dst: 192.<br>Port: 21 ( | 24:76 (<br>168.1.<br>(21), s | (00:50:56:ad:24:76)<br>15 (192.168.1.15)<br>Seq: 1859474410, Ack: 213433904, Len: 26 |
| 001                      | L0 00 42 4f 22 40 00 80<br>20 01 0f f1 9e 00 15 6e<br>30 7f c5 a7 7d 00 00 50<br>40 36 38 2c 31 2c 35 2c                                                                                                    | 0 06 28 2f c0 a8 01<br>e d5 53 ea 0c b8 be<br>0 4f 52 54 20 31 39<br>= 32 34 31 2c 31 35                                                                     | 05 c0 a8 .80"@<br>30 50 18<br>32 2c 31}<br>39 0d 0a 68.1.                         | (/<br>.n. S(<br>.PO RT 192<br>5.2 41.155         | 0P.<br>2,1                   |                                                                                      |

Il valore della porta viene calcolato utilizzando gli ultimi due tocchi su sei. Le quattro tuple a sinistra sono l'indirizzo IP e le due tuple sono per Port. Come mostrato in questa immagine, l'indirizzo IP è 192.168.1.5 e 241\*256 + 159 = 61855.

L'opzione Cattura (Capture) indica inoltre che i valori di Comandi porta (Port Commands) vengono modificati quando l'ispezione FTP è abilitata. Inside Interface Capture mostra il valore reale dell'IP e la porta inviata dal client al server per la connessione al client per il canale dati, mentre Outside Interface Capture mostra l'indirizzo mappato.

# Scenario 2. Client FTP configurato per la modalità passiva

Client nella rete interna dell'appliance ASA e server nella rete esterna.

# Esempio di rete

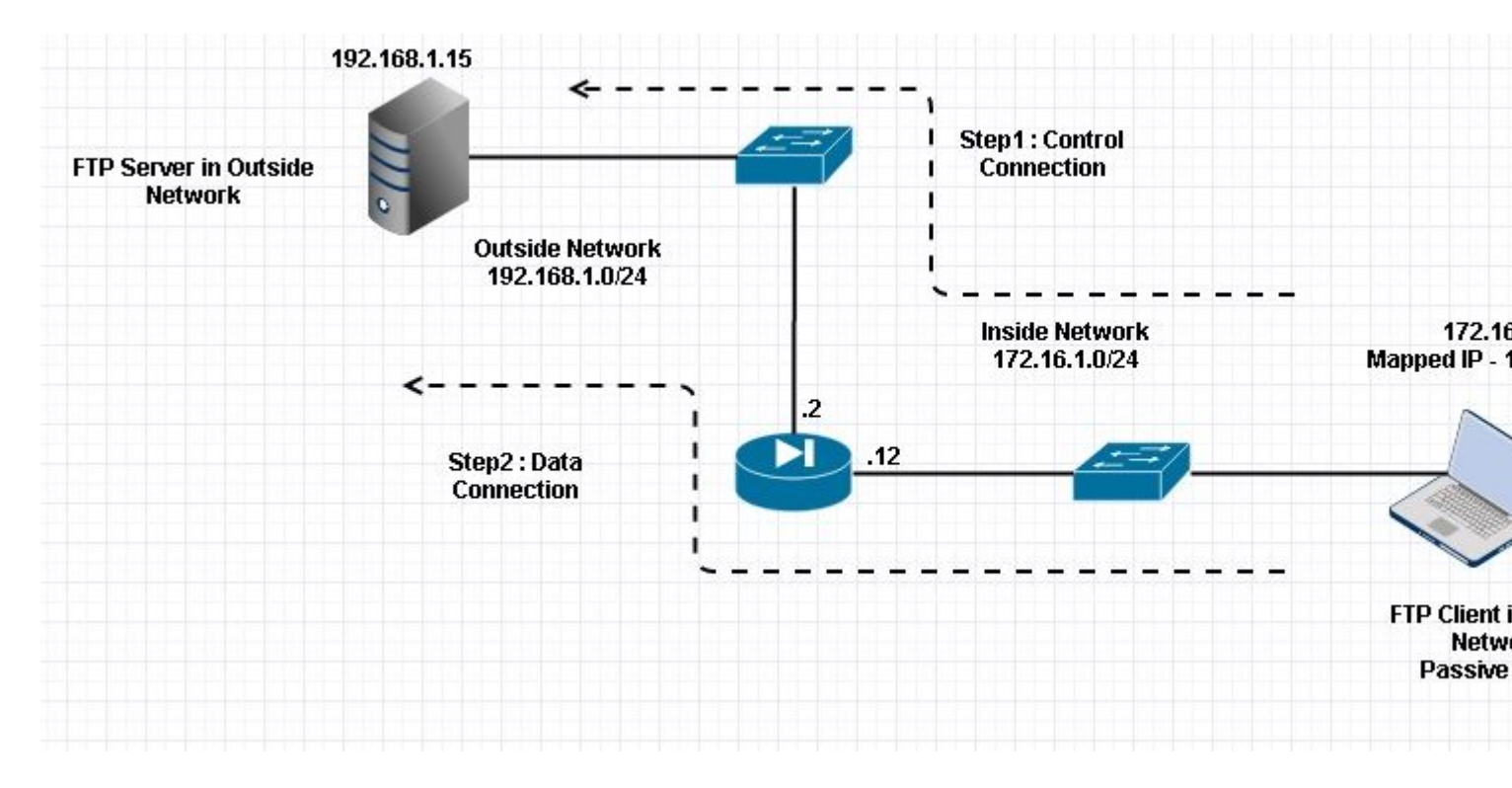

### Connessione

<#root>

Client in Inside Network running Passive Mode FTP:

ciscoasa(config)# sh conn
3 in use, 3 most used

TCP Outside

192

.168.1.15:60142 inside 172.16.1.5:61839

, idle 0:00:00, bytes 184844288, flags UI

<--- Dynamic Connection Opened.

TCP Outside

192.168.1.15:21 inside 172.16.1.5:61838

, idle 0:00:00, bytes 451, flags UIO

Il client all'interno di avvia una connessione con la porta di origine 61838 e la porta di destinazione 21. Trattandosi di un FTP passivo, il client avvia entrambe le connessioni. Pertanto, dopo l'invio del comando **PASV da parte del** client, il server risponde con il valore di 6 tuple e il client si connette a tale socket per la connessione dati.

Acquisisci interfaccia interna come mostrato nell'immagine.

| No.                                                             | Time                                                                                                    | Source                                                                                                    | Destination                                                                                | Protocol                         | Length             | Info                                                         |
|-----------------------------------------------------------------|----------------------------------------------------------------------------------------------------|----------------------------------------------------------------------------------------------------|--------------------------------------------------------------------------------------------|----------------------------------|--------------------|--------------------------------------------------------------|
| 4                                                               | 8 35.656329                                                                                                    | 172.16.1.5                                                                                                    | 192.168.1.15                                                                               | TCP                              | 66                 | 61838+21 [SYN] Seq=1456310600 Win=8192 Len=0 MSS=146         |
| 4                                                               | 9 35.657458                                                                                                    | 192.168.1.15                                                                                                    | 172.16.1.5                                                                                 | TCP                              | 66                 | 21+61838 [SYN, ACK] Seq=700898682 Ack=1456310601 Win         |
| 5                                                               | 0 35.657717                                                                                                    | 172.16.1.5                                                                                                    | 192.168.1.15                                                                               | TCP                              | 54                 | 61838+21 [ACK] Seq=1456310601 Ack=700898683 Win=1311         |
| 5                                                               | 1 35.659701                                                                                                    | 192.168.1.15                                                                                                    | 172.16.1.5                                                                                 | FTP                              | 96                 | Response: 220-FileZilla Server version 0.9.33 beta           |
| 5                                                               | 2 35.659853                                                                                                    | 192.168.1.15                                                                                                    | 172.16.1.5                                                                                 | FTP                              | 99                 | Response: 220-written by Tim Kosse (Tim.Kosse@gmx.de         |
| 5                                                               | 3 35.660036                                                                                                    | 172.16.1.5                                                                                                    | 192.168.1.15                                                                               | TCP                              | 54                 | 61838+21 [ACK] Seq=1456310601 Ack=700898770 Win=1310         |
| 5                                                               | 4 35.660677                                                                                                    | 192.168.1.15                                                                                                    | 172.16.1.5                                                                                 | FTP                              | 115                | Response: 220 Please visit http://sourceforge.net/pr         |
| 5                                                               | 5 35.661837                                                                                                    | 172.16.1.5                                                                                                    | 192.168.1.15                                                                               | FTP                              | 66                 | Request: USER cisco                                          |
| 5                                                               | 6 35.664904                                                                                                    | 192.168.1.15                                                                                                    | 172.16.1.5                                                                                 | FTP                              | 87                 | Response: 331 Password required for cisco                    |
| 5                                                               | 7 35.665621                                                                                                    | 172.16.1.5                                                                                                    | 192.168.1.15                                                                               | FTP                              | 69                 | Request: PASS ciscol23                                       |
| 5                                                               | 8 35.666521                                                                                                    | 192.168.1.15                                                                                                    | 172.16.1.5                                                                                 | FTP                              | 69                 | Response: 230 Logged on                                      |
| 5                                                               | 9 35.668825                                                                                                    | 172.16.1.5                                                                                                    | 192.168.1.15                                                                               | FTP                              | 61                 | Request: CWD /                                               |
| 6                                                               | 0 35.669496                                                                                                    | 192.168.1.15                                                                                                    | 172.16.1.5                                                                                 | FTP                              | 101                | Response: 250 CWD successful. "/" is current directo         |
| 6                                                               | 1 35.670351                                                                                                    | 172.16.1.5                                                                                                    | 192.168.1.15                                                                               | FTP                              | 59                 | Request: PWD                                                 |
| 6                                                               | 2 35.671022                                                                                                    | 192.168.1.15                                                                                                    | 172.16.1.5                                                                                 | FTP                              | 85                 | Response: 257 "/" is current directory.                      |
| 6                                                               | 3 35.873908                                                                                                    | 172.16.1.5                                                                                                    | 192.168.1.15                                                                               | TCP                              | 54                 | 61838+21 [ACK] Seg=1456310640 Ack=700898957 Win=1308         |
| 6                                                               | 4 37.549675                                                                                                    | 172.16.1.5                                                                                                    | 192.168.1.15                                                                               | FTP                              | 62                 | Request: TYPE I                                              |
| 6                                                               | 5 37.550789                                                                                                    | 192.168.1.15                                                                                                    | 172.16.1.5                                                                                 | FTP                              | 73                 | Response: 200 Type set to I                                  |
| 6                                                               | 6 37.551399                                                                                                    | 172.16.1.5                                                                                                    | 192.168.1.15                                                                               | FTP                              | 60                 | Request: PASV                                                |
| 6                                                               | 7 37.555015                                                                                                    | 192.168.1.15                                                                                                    | 172.16.1.5                                                                                 | FTP                              | 104                | Response: 227 Entering Passive Mode (192,168,1,15,23         |
| 6                                                               | 8 37.556114                                                                                                    | 172.16.1.5                                                                                                    | 192.168.1.15                                                                               | FTP                              | 84                 | Request: RETR n7000-s2-dk9.6.2.12.bin                        |
| 6                                                               | 9 37.559150                                                                                                    | 172.16.1.5                                                                                                    | 192.168.1.15                                                                               | TCP                              | 66                 | 61839+60142 [SYN] Seq=597547299 Win=65535 Len=0 MSS=         |
| 7                                                               | 0 37.559578                                                                                                    | 192.168.1.15                                                                                                    | 172.16.1.5                                                                                 | TCP                              | 66                 | 60142+61839 [SYN, ACK] Seq=2027855230 Ack=597547300 1        |
| 7                                                               | 1 37.559791                                                                                                    | 172.16.1.5                                                                                                    | 192.168.1.15                                                                               | TCP                              | 54                 | 61839+60142 [ACK] Seq=597547300 Ack=2027855231 win=2         |
| 7                                                               | 2 37.560524                                                                                                    | 192.168.1.15                                                                                                    | 172.16.1.5                                                                                 | FTP                              | 79                 | Response: 150 Connection accepted                            |
| 7                                                               | 3 37.578223                                                                                                    | 192.168.1.15                                                                                                    | 172.16.1.5                                                                                 | FTP-DA                           | TA 1434            | FTP Data: 1380 bytes                                         |
| 7                                                               | 4 37.578238                                                                                                    | 192.168.1.15                                                                                                    | 172.16.1.5                                                                                 | FTP-DA                           | TA 1434            | FTP Data: 1380 bytes                                         |
| <ul><li>■ Int</li><li>■ Tra</li><li>■ Fil</li><li>■ 2</li></ul> | ernet Protocol Vers<br>insmission Control P<br>e Transfer Protocol<br>27 Entering Passive<br>Response code: Enter<br>Passive IP address:<br>Passive port: 60142 | ion 4, Src: 192.168.1.<br>rotocol, Src Port: 21<br>(FTP)<br>Mode (192.168,1,15,23<br>ering Passive Mode (22<br>ring Passive Mode (192<br>: 192.168.1.15 (192.16 | 15 (192.168.1.15)<br>(21), Dst Port: 6<br>4,238)\r\n<br>7)<br>,168,1,15,234,238<br>8.1.15) | ), Dst: 1<br>1838 (61<br>)       | 72.16.1<br>338), s | L.5 (172.16.1.5)<br>Seq: 700898976, Ack: 1456310654, Len: 50 |
| 0030<br>0040<br>0050<br>0060                                    | 01 ff d0 fb 00 00<br>6e 67 20 50 61 73<br>28 31 39 32 2c 31<br>34 2c 32 33 38 29                                                                                | 32 32 37 20 45 6e 74<br>73 69 76 65 20 4d 6f<br>36 38 2c 31 2c 31 35<br>0d 0a                                                                                   | 65 72 69<br>64 65 20 ng Pas<br>2c 32 33 (192,1<br>4,238)                                   | 22 7 Ent<br>si ve Mo<br>68 ,1,15 | eri<br>de<br>,23   |                                                              |

Acquisire l'interfaccia esterna come mostrato nell'immagine.

| No.  | Time                | Source                   | Destination       | Protocol  | Length  | Info                                                  |
|------|---------------------|--------------------------|-------------------|-----------|---------|-------------------------------------------------------|
|      | 48 35.656299        | 192.168.1.5              | 192.168.1.15      | TCP       | 66      | 61838+21 [SYN] Seq=2543303555 Win=8192 Len=0 MSS=138  |
|      | 49 35.657290        | 192.168.1.15             | 192.168.1.5       | TCP       | 66      | 21+61838 [SYN, ACK] Seq=599740450 Ack=2543303556 Win  |
| 1    | 50 35.657580        | 192.168.1.5              | 192.168.1.15      | TCP       | 54      | 61838+21 [ACK] Seq=2543303556 Ack=599740451 Win=13110 |
| 18   | 51 35.659533        | 192.168.1.15             | 192.168.1.5       | FTP       | 96      | Response: 220-FileZilla Server version 0.9.33 beta    |
|      | 52 35.659686        | 192.168.1.15             | 192.168.1.5       | FTP       | 99      | Response: 220-written by Tim Kosse (Tim.Kosse@gmx.de  |
| 1    | 53 35.659884        | 192.168.1.5              | 192.168.1.15      | TCP       | 54      | 61838+21 [ACK] Seq=2543303556 Ack=599740538 Win=1310  |
| 03   | 54 35.660510        | 192.168.1.15             | 192.168.1.5       | FTP       | 115     | Response: 220 Please visit http://sourceforge.net/pro |
|      | 55 35.661700        | 192.168.1.5              | 192.168.1.15      | FTP       | 66      | Request: USER cisco                                   |
| 100  | 56 35.664736        | 192.168.1.15             | 192.168.1.5       | FTP       | 87      | Response: 331 Password required for cisco             |
|      | 57 35.665484        | 192.168.1.5              | 192.168.1.15      | FTP       | 69      | Request: PASS cisco123                                |
|      | 58 35.666369        | 192.168.1.15             | 192.168.1.5       | FTP       | 69      | Response: 230 Logged on                               |
|      | 59 35.668673        | 192.168.1.5              | 192.168.1.15      | FTP       | 61      | Request: CWD /                                        |
|      | 60 35.669344        | 192.168.1.15             | 192.168.1.5       | FTP       | 101     | Response: 250 CWD successful. "/" is current director |
|      | 61 35.670199        | 192.168.1.5              | 192.168.1.15      | FTP       | 59      | Request: PWD                                          |
|      | 62 35.670870        | 192.168.1.15             | 192.168.1.5       | FTP       | 85      | Response: 257 "/" is current directory.               |
|      | 63 35.873786        | 192.168.1.5              | 192.168.1.15      | TCP       | 54      | 61838+21 [ACK] Seg=2543303595 Ack=599740725 Win=1308  |
| 1    | 64 37.549569        | 192.168.1.5              | 192.168.1.15      | FTP       | 62      | Request: TYPE I                                       |
|      | 65 37.550622        | 192.168.1.15             | 192.168.1.5       | FTP       | 73      | Response: 200 Type set to I                           |
|      | 66 37.551262        | 192.168.1.5              | 192.168.1.15      | FTP       | 60      | Request: PASV                                         |
|      | 67 37.554818        | 192.168.1.15             | 192.168.1.5       | FTP       | 104     | Response: 227 Entering Passive Mode (192,168,1,15,23  |
|      | 68 37.555977        | 192.168.1.5              | 192.168.1.15      | FTP       | 84      | Request: RETR n7000-s2-dk9.6.2.12.bin                 |
| 1    | 69 37.559075        | 192.168.1.5              | 192.168.1.15      | TCP       | 66      | 61839+60142 [SYN] Seg=737544148 Win=65535 Len=0 MSS=: |
| 100  | 70 37.559410        | 192.168.1.15             | 192.168.1.5       | TCP       | 66      | 60142+61839 [SYN, ACK] Seq=4281507304 Ack=737544149 V |
| 3    | 71 37.559654        | 192.168.1.5              | 192.168.1.15      | TCP       | 54      | 61839+60142 [ACK] Seq=737544149 Ack=4281507305 Win=20 |
|      | 72 37.560356        | 192.168.1.15             | 192.168.1.5       | FTP       | 79      | Response: 150 Connection accepted                     |
|      | 73 37.578071        | 192.168.1.15             | 192.168.1.5       | FTP-DA    | TA 1434 | FTP Data: 1380 bytes                                  |
|      | 74 37.578086        | 192.168.1.15             | 192.168.1.5       | FTP-DA    | TA 1434 | FTP Data: 1380 bytes                                  |
| ⊞ In | ternet Protocol Ver | rsion 4, Src: 192.168.1. | .15 (192.168.1.15 | ). Dst: 1 | 92.168. | .1.5 (192.168.1.5)                                    |
| E Tr | ansmission Control  | Protocol, Src Port: 21   | (21), Dst Port: 1 | 61838 (61 | 838), 5 | Seg: 599740744, Ack: 2543303609, Len: 50              |
| B Fi | le Transfer Protoco | ol (FTP)                 |                   |           |         |                                                       |
| 8    | 227 Entering Passiv | ve Mode (192.168.1.15.23 | 34.238)\r\n       |           |         |                                                       |
|      | Response code: En   | tering Passive Mode (22  | 7)                |           |         |                                                       |
|      | Response arg: Ent   | ering Passive Mode (192  | .168.1.15.234.238 | 1)        |         |                                                       |
|      | Passive IP addres   | s: 192.168.1.15 (192.16  | 8.1.15)           | (7.2)     |         |                                                       |
|      | Passive port: 601   | 47                       |                   |           |         |                                                       |

|                              | 1 44                 | H                    | - P                  | ~                    |                      | ·                    | **                   |                      |                |                |                |                |                |                |                |                |                                      |                                 |
|------------------------------|----------------------|----------------------|----------------------|----------------------|----------------------|----------------------|----------------------|----------------------|----------------|----------------|----------------|----------------|----------------|----------------|----------------|----------------|--------------------------------------|---------------------------------|
| 0030<br>0040<br>0050<br>0060 | 01<br>6e<br>28<br>34 | ff<br>67<br>31<br>2c | dc<br>20<br>39<br>32 | bd<br>50<br>32<br>33 | 00<br>61<br>2c<br>38 | 00<br>73<br>31<br>29 | 32<br>73<br>36<br>0d | 32<br>69<br>38<br>0a | 37<br>76<br>2c | 20<br>65<br>31 | 45<br>20<br>2c | 6e<br>4d<br>31 | 74<br>6f<br>35 | 65<br>64<br>2c | 72<br>65<br>32 | 69<br>20<br>33 | 22<br>ng Passi<br>(192,168<br>4,238) | 7 Enteri<br>ve Mode<br>,1,15,23 |

Il calcolo per le porte rimane invariato.

Come accennato in precedenza, l'ASA riscrive i valori IP incorporati se l'ispezione FTP è abilitata. Inoltre, apre un canale di porta dinamico per la connessione dati.

Questi sono i dettagli di connessione se Ispezione FTP disabilitata

Connessione:

<#root>

ciscoasa(config)# sh conn 2 in use, 3 most used TCP Outside 192.168.1.15:21 inside 172.16.1.5:61878 , idle 0:00:09, bytes 433, flags UIO TCP Outside 192.168.1.15:21 inside 172.16.1.5:61875 , idle 0:00:29, bytes 259, flags UIO all'esterno riceve il comando PORT with Original IP not NATTed. Lo stesso è stato visualizzato nel dump.

L'ispezione FTP può essere disabilitata senza il comando **ftp 21 del protocollo di correzione** in modalità terminale di configurazione.

Senza l'ispezione FTP, solo il comando **PASV** funziona quando il client si trova all'interno, in quanto non vi è alcun comando **port** proveniente dall'interno che deve essere integrato ed entrambe le connessioni sono avviate dall'interno.

## Scenario 3. Client FTP configurato per la modalità attiva

Client nella rete esterna dell'ASA e server nella rete DMZ.

# Esempio di rete

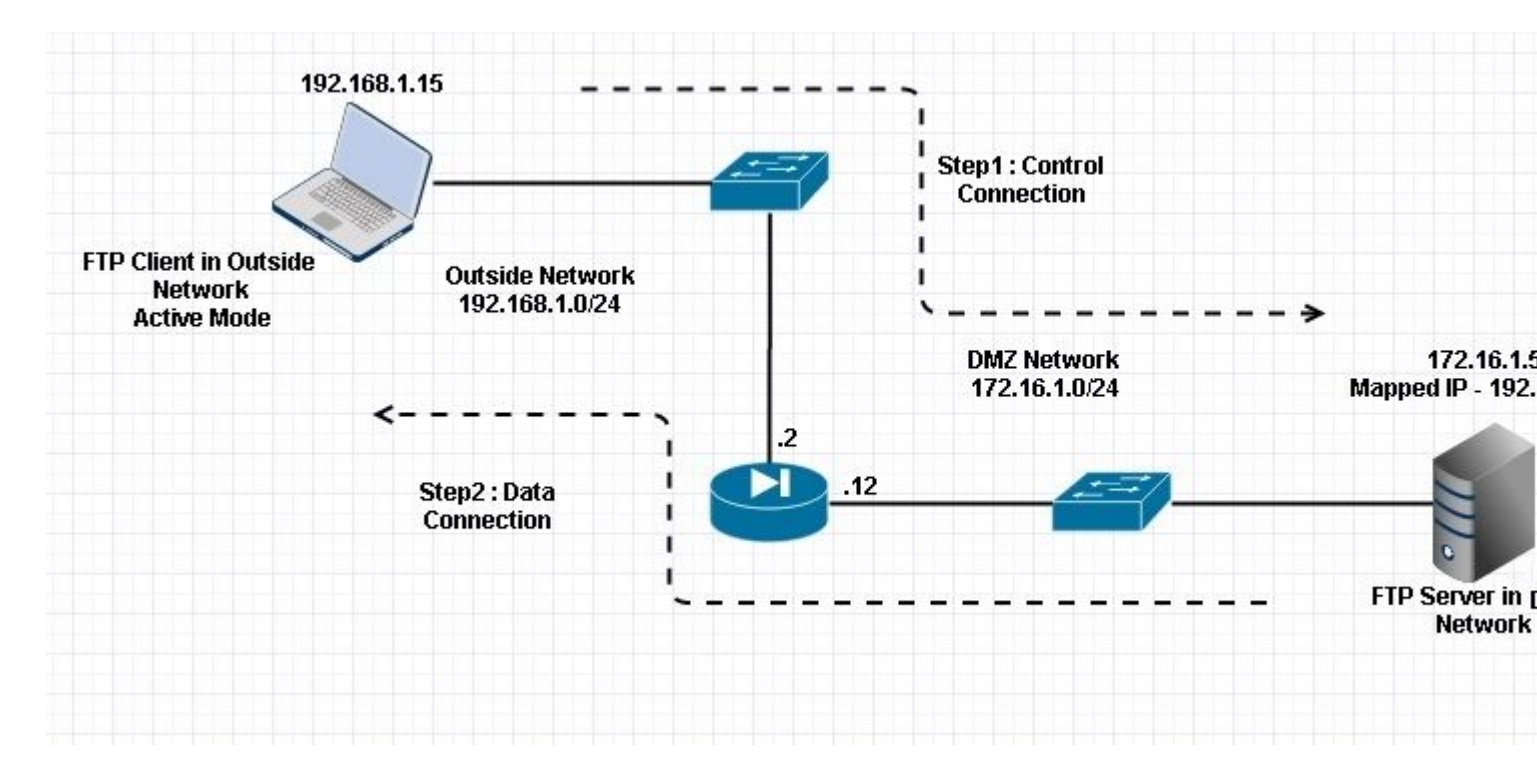

### Configurazione:

<#root>

ASA(config)#

show running-config

```
ASA Version 9.1(5)

!

hostname ASA

domain-name corp .com

enable password WwXYvtKrnjXqGbu1 encrypted

names

!

interface GigabitEthernet0/0
```

```
nameif Outside
 security-level 0
 ip address 192.168.1.2 255.255.255.0
 !
 interface GigabitEthernet0/1
 nameif DMZ
 security-level 50
 ip address 172.16.1.12 255.255.255.0
 T
 interface GigabitEthernet0/2
 shutdown
 no nameif
 no security-level
 no ip address
 T
 interface GigabitEthernet0/3
 shutdown
 no nameif
 no security-level
 no ip address
 I
 interface Management0/0
 management-only
 shutdown
 no nameif
 no security-level
 no ip address
 !--- Output is suppressed.
 !--- Permit inbound FTP control traffic.
access-list 100 extended permit tcp any host 192.168.1.5 eq ftp
 !--- Object groups are created to define the hosts.
object network obj-172.16.1.5
host 172.16.1.5
 !--- Object NAT is created to map FTP server with IP of Outside Subnet.
object network obj-172.16.1.5
nat (DMZ,Outside) static 192.168.1.5
access-group 100 in interface outside
class-map inspection_default
match default-inspection-traffic
!
!
policy-map type inspect dns preset_dns_map
parameters
```

message-length maximum 512

#### policy-map global\_policy

#### class inspection\_default

inspect dns preset\_dns\_map

#### inspect ftp

inspect h323 h225 inspect h323 ras inspect netbios inspect rsh inspect rtsp inspect skinny inspect skinny inspect sqlnet inspect sqlnet inspect sunrpc inspect tftp inspect tftp inspect sip inspect xdmcp ! !--- This command tells the device to !--- use the "global\_policy" policy-map on all interfaces.

#### service-policy global\_policy global

```
prompt hostname context
Cryptochecksum:4b2f54134e685d11b274ee159e5ed009
: end
ASA(config)#
```

Verifica

Connessione:

<#root>

Client in Outside Network running in Active Mode FTP:

ciscoasa(config)# sh conn
3 in use, 3 most used

TCP outside 192.168.1.15:55836 DMZ 172.16.1.5:21, idle 0:00:00, bytes 470, flags UIOB

TCP outside 192.168.1.15:55837 DMZ 172.16.1.5:20,

idle 0:00:00, bytes 225595694, flags UI

# Acquisire l'interfaccia DMZ come mostrato in questa immagine.

| Vo.                          | Time                                                                                                    | Source                                                                                       | Destination                                                                                                 | Protocol              | Length             | Info                                                          |
|------------------------------|----------------------------------------------------------------------------------------------------|----------------------------------------------------------------------------------------------|----------------------------------------------------------------------------------------------------|-----------------------|--------------------|---------------------------------------------------------------|
| 2                            | 15 12.032774                                                                                                    | 192.168.1.15                                                                                 | 172.16.1.5                                                                                                  | TCP                   | 66                 | 55836+21 [SYN] Seq=3317358682 Win=8192 Len=0 MSS=138          |
|                              | 16 12.033598                                                                                                    | 172.16.1.5                                                                                   | 192.168.1.15                                                                                                | TCP                   | 66                 | 21+55836 [SYN, ACK] Seq=3073360302 Ack=3317358683 w           |
| 3                            | 17 12.037214                                                                                                    | 192.168.1.15                                                                                 | 172.16.1.5                                                                                                  | TCP                   | 54                 | 55836+21 [ACK] Seq=3317358683 Ack=3073360303 Win=133          |
| 1                            | 18 12.038297                                                                                                    | 172.16.1.5                                                                                   | 192.168.1.15                                                                                                | FTP                   | 96                 | Response: 220-FileZilla Server version 0.9.33 beta            |
|                              | 19 12.038434                                                                                                    | 172.16.1.5                                                                                   | 192.168.1.15                                                                                                | FTP                   | 99                 | Response: 220-written by Tim Kosse (Tim.Kosse@gmx.de          |
|                              | 20 12.038511                                                                                                    | 172.16.1.5                                                                                   | 192.168.1.15                                                                                                | FTP                   | 115                | Response: 220 Please visit http://sourceforge.net/pr          |
|                              | 21 12.038770                                                                                                    | 192.168.1.15                                                                                 | 172.16.1.5                                                                                                  | TCP                   | 54                 | 55836+21 [ACK] Seq=3317358683 Ack=3073360390 Win=133          |
| 1.1                          | 22 12.039228                                                                                                    | 192.168.1.15                                                                                 | 172.16.1.5                                                                                                  | FTP                   | 66                 | Request: USER cisco                                           |
|                              | 23 12.040677                                                                                                    | 172.16.1.5                                                                                   | 192.168.1.15                                                                                                | FTP                   | 87                 | Response: 331 Password required for cisco                     |
|                              | 24 12.044767                                                                                                    | 192.168.1.15                                                                                 | 172.16.1.5                                                                                                  | FTP                   | 69                 | Request: PASS ciscol23                                        |
|                              | 25 12.045575                                                                                                    | 172.16.1.5                                                                                   | 192.168.1.15                                                                                                | FTP                   | 69                 | Response: 230 Logged on                                       |
| 1                            | 26 12.049313                                                                                                    | 192.168.1.15                                                                                 | 172.16.1.5                                                                                                  | FTP                   | 61                 | Request: CWD /                                                |
|                              | 27 12.049939                                                                                                    | 172.16.1.5                                                                                   | 192.168.1.15                                                                                                | FTP                   | 101                | Response: 250 CWD successful. "/" is current directo          |
|                              | 28 12.053036                                                                                                    | 192.168.1.15                                                                                 | 172.16.1.5                                                                                                  | FTP                   | 59                 | Request: PWD                                                  |
|                              | 29 12.053677                                                                                                    | 172.16.1.5                                                                                   | 192.168.1.15                                                                                                | FTP                   | 85                 | Response: 257 "/" is current directory.                       |
| 100                          | 30 12.274888                                                                                                    | 192.168.1.15                                                                                 | 172.16.1.5                                                                                                  | TCP                   | 54                 | 55836+21 [ACK] Seg=3317358722 Ack=3073360577 Win=130          |
| 10                           | 31 13.799702                                                                                                    | 192.168.1.15                                                                                 | 172.16.1.5                                                                                                  | FTP                   | 62                 | Request: TYPE I                                               |
|                              | 32 13.800526                                                                                                    | 172.16.1.5                                                                                   | 192.168.1.15                                                                                                | FTP                   | 73                 | Response: 200 Type set to I                                   |
|                              | 33 13.802052                                                                                                    | 192.168.1.15                                                                                 | 172.16.1.5                                                                                                  | FTP                   | 80                 | Request: PORT 192,168,1,15,218,29                             |
| 1                            | 34 13.802540                                                                                                    | 172.16.1.5                                                                                   | 192.168.1.15                                                                                                | FTP                   | 83                 | Response: 200 Port command successful                         |
| 02                           | 35 13.803959                                                                                                    | 192.168.1.15                                                                                 | 172.16.1.5                                                                                                  | FTP                   | 84                 | Request: STOR n7000-s2-dk9.6.2.12.bin                         |
|                              | 36 13,805286                                                                                                    | 172.16.1.5                                                                                   | 192.168.1.15                                                                                                | TCP                   | 66                 | 20+55837 [SYN] Seq=1812810161 Win=8192 Len=0 MSS=146          |
|                              | 37 13.805454                                                                                                    | 172.16.1.5                                                                                   | 192.168.1.15                                                                                                | FTP                   | 99                 | Response: 150 Opening data channel for file transfer          |
|                              | 38 13.805805                                                                                                    | 192.168.1.15                                                                                 | 172.16.1.5                                                                                                  | TCP                   | 66                 | 55837+20 [SYN, ACK] Seq=177574185 Ack=1812810162 Wir          |
|                              | 39 13.806049                                                                                                    | 172.16.1.5                                                                                   | 192.168.1.15                                                                                                | TCP                   | 54                 | 20+55837 [ACK] Seq=1812810162 Ack=177574186 Win=1313          |
|                              | 40 13.820321                                                                                                    | 192.168.1.15                                                                                 | 172.16.1.5                                                                                                  | FTP-DA                | TA 1434            | FTP Data: 1380 bytes                                          |
| 4                            | 41 13.820321                                                                                                    | 192.168.1.15                                                                                 | 172.16.1.5                                                                                                  | FTP-DA                | TA 1434            | FTP Data: 1380 bytes                                          |
| ∎ In<br>⊕ Tr.<br>⊟ Fi<br>⊟ F | ternet Protocol Version<br>ansmission Control Proto<br>le Transfer Protocol (F<br>PORT 192,168,1,15,218,29<br>Request command: PORT<br>Request arg: 192,168,1<br>Active IP address: 192<br>Active port: 55837 | 4, Src: 192.168.1<br>pcol, Src Port: 558<br>TP)<br>/\r\n<br>.15,218,29<br>.168.1.15 (192.168 | .15 (192.168.1.15)<br>836 (55836), Dst F<br>.1.15)                                                          | ), Dst: 1<br>Port: 21 | 72.16.1<br>(21), s | L.5 (172.16.1.5)<br>Seq: 3317358730, Ack: 3073360596, Len: 26 |
|                              | Active port. 5565/                                                                                                    |                                                                                              |                                                                                                    |                       |                    |                                                               |
| 0010<br>0020<br>0030<br>0040 | 00 42 7a 10 40 00 80<br>01 05 da 1c 00 15 c5 1<br>7f bd 31 0d 00 00 50 4<br>36 38 2c 31 2c 31 35                                                                                                    | 06 11 d9 c0 a8 01<br>ba e0 8a b7 2f c2<br>4f 52 54 20 31 39<br>2c 32 31 38 2c 32             | Of ac 10         .8z.@.           d4 50 18            32 2c 31         .1           39 0d 0a         68,1,1 | PO RT 19              | .P.<br>2,1<br>9    |                                                               |

Acquisire l'interfaccia esterna come mostrato nell'immagine.

| No.                          | Time                                                                                                    | Source                                                                                   | Destination                                  | P                       | rotocol Le                         | ength         | Info                                                          |
|------------------------------|----------------------------------------------------------------------------------------------------|------------------------------------------------------------------------------------------|----------------------------------------------|-------------------------|------------------------------------|---------------|---------------------------------------------------------------|
| See. 3                       | 21 12.045240                                                                                                    | 192.168.1.15                                                                             | 192.168.1                                    | .5 T                    | CP                                 | 66            | 55836+21 [SYN] Seq=2466096898 Win=8192 Len=0 MSS=1460         |
| - 8                          | 22 12.046232                                                                                                    | 192.168.1.5                                                                              | 192.168.1                                    | .15 T                   | CP                                 | 66            | 21+55836 [SYN, ACK] Seq=726281311 Ack=2466096899 Win:         |
|                              | 23 12.049803                                                                                                    | 192.168.1.15                                                                             | 192.168.1                                    | .5 т                    | CP                                 | 54            | 55836+21 [ACK] Seq=2466096899 Ack=726281312 Win=1311          |
|                              | 24 12.050916                                                                                                    | 192.168.1.5                                                                              | 192.168.1                                    | .15 F                   | TP                                 | 96            | Response: 220-FileZilla Server version 0.9.33 beta            |
|                              | 25 12.051054                                                                                                    | 192.168.1.5                                                                              | 192.168.1                                    | .15 F                   | TP                                 | 99            | Response: 220-written by Tim Kosse (Tim.Kosse@gmx.de          |
|                              | 26 12.051115                                                                                                    | 192.168.1.5                                                                              | 192.168.1                                    | .15 F                   | TP                                 | 115           | Response: 220 Please visit http://sourceforge.net/pro         |
|                              | 27 12.051359                                                                                                    | 192.168.1.15                                                                             | 192.168.1                                    | .5 т                    | CP                                 | 54            | 55836+21 [ACK] Seq=2466096899 Ack=726281399 Win=1310          |
|                              | 28 12.051817                                                                                                    | 192.168.1.15                                                                             | 192.168.1                                    | .5 F                    | TP                                 | 66            | Request: USER cisco                                           |
|                              | 29 12.053281                                                                                                    | 192.168.1.5                                                                              | 192.168.1                                    | .15 F                   | TP                                 | 87            | Response: 331 Password required for cisco                     |
|                              | 30 12.057355                                                                                                    | 192.168.1.15                                                                             | 192.168.1                                    | .5 F                    | TP                                 | 69            | Request: PASS ciscol23                                        |
|                              | 31 12.058194                                                                                                    | 192.168.1.5                                                                              | 192.168.1                                    | .15 F                   | TP                                 | 69            | Response: 230 Logged on                                       |
|                              | 32 12.061902                                                                                                    | 192.168.1.15                                                                             | 192.168.1                                    | .5 F                    | TP                                 | 61            | Request: CWD /                                                |
|                              | 33 12.062558                                                                                                    | 192.168.1.5                                                                              | 192.168.1                                    | .15 F                   | TP                                 | 101           | Response: 250 CWD successful. "/" is current director         |
|                              | 34 12.065640                                                                                                    | 192.168.1.15                                                                             | 192.168.1                                    | .5 F                    | TP                                 | 59            | Request: PWD                                                  |
|                              | 35 12.066281                                                                                                    | 192.168.1.5                                                                              | 192.168.1                                    | .15 F                   | TP                                 | 85            | Response: 257 "/" is current directory.                       |
|                              | 36 12,287476                                                                                                    | 192,168,1,15                                                                             | 192.168.1                                    | .5 T                    | CP                                 | 54            | 55836+21 [ACK] Seg=2466096938 Ack=726281586 Win=1308          |
|                              | 37 13.812275                                                                                                    | 192.168.1.15                                                                             | 192.168.1                                    | .5 F                    | TP                                 | 62            | Request: TYPE I                                               |
|                              | 38 13,813145                                                                                                    | 192.168.1.5                                                                              | 192.168.1                                    | .15 F                   | TP                                 | 73            | Response: 200 Type set to I                                   |
|                              | 39 13,814610                                                                                                    | 192.168.1.15                                                                             | 192.168.1                                    | .S. F                   | TP                                 | 80            | Request: PORT 192,168,1,15,218,29                             |
|                              | 40 13.815159                                                                                                    | 192.168.1.5                                                                              | 192.168.1                                    | .15 F                   | TP                                 | 83            | Response: 200 Port command successful                         |
|                              | 41 13.816548                                                                                                    | 192.168.1.15                                                                             | 192.168.1                                    | .5 F                    | TP                                 | 84            | Request: STOR n7000-s2-dk9.6.2.12.bin                         |
|                              | 42 13.817967                                                                                                    | 192.168.1.5                                                                              | 192.168.1                                    | .15 T                   | CP                                 | 66            | 20+55837 [SYN] Seg=3719615815 Win=8192 Len=0 MSS=138          |
|                              | 43 13.818058                                                                                                    | 192.168.1.5                                                                              | 192.168.1                                    | .15 F                   | TP                                 | 99            | Response: 150 Opening data channel for file transfer          |
|                              | 44 13.818409                                                                                                    | 192.168.1.15                                                                             | 192.168.1                                    | .5 T                    | CP                                 | 66            | 55837+20 [SYN, ACK] Seg=2377334290 Ack=3719615816 Win         |
|                              | 45 13.818653                                                                                                    | 192.168.1.5                                                                              | 192.168.1                                    | .15 T                   | CP                                 | 54            | 20+55837 [ACK] Seg=3719615816 Ack=2377334291 Win=131          |
|                              | 46 13,832910                                                                                                    | 192.168.1.15                                                                             | 192.168.1                                    | .5 F                    | TP-DATA                            | 1434          | FTP Data: 1380 bytes                                          |
|                              | 47 13.832925                                                                                                    | 192.168.1.15                                                                             | 192.168.1                                    | .5 F                    | TP-DATA                            | 1434          | FTP Data: 1380 bytes                                          |
| ⊞ In<br>⊞ Tr<br>⊟ Fi         | ternet Protocol Version<br>ransmission Control Proto<br>ile Transfer Protocol (FT<br>PORT 192,168,1,15,218,29<br>Request command: PORT<br>Request arg: 192,168,1,<br>Active IP address: 192.<br>Active port: 55837 | 4, Src: 192.168.1<br>col, Src Port: 55<br>P)<br>\r\n<br>,15,218,29<br>.168.1.15 (192.168 | .15 (192.168<br>836 (55836),<br>1.1.15)      | .1.15), D<br>Dst Port   | st: 192.<br>: 21 (21               | 168.<br>.), S | 1.5 (192.168.1.5)<br>Seq: 2466096946, Ack: 726281605, Len: 26 |
| 0010<br>0020<br>0030<br>0040 | 0 00 42 7a 10 40 00 80 0<br>0 01 05 da 1c 00 15 92 f<br>0 7f bd a9 bf 00 00 50 4<br>0 36 38 2c 31 2c 31 35 2                                                                                                    | 6 fd 40 c0 a8 01<br>d a7 32 2b 4a 2d<br>f 52 54 20 31 39<br>c 32 31 38 2c 32             | Of c0 a8<br>85 50 18<br>32 2c 31<br>39 0d 0a | .Bz.@<br>PO<br>68,1,15, | .@<br>.2+JP.<br>RT 192.1<br>218,29 |               |                                                               |

In questo caso, il client esegue il client in modalità attiva 192.168.1.15 e avvia la connessione al server nella DMZ sulla porta 21. Il client invia quindi il comando **port** con sei valori di tupla al server per connettersi a quella specifica porta dinamica. Il server avvia quindi la connessione dati con la porta di origine impostata su 20.

### Scenario 4. Client FTP in modalità passiva

Client nella rete esterna dell'ASA e server nella rete DMZ.

## Esempio di rete

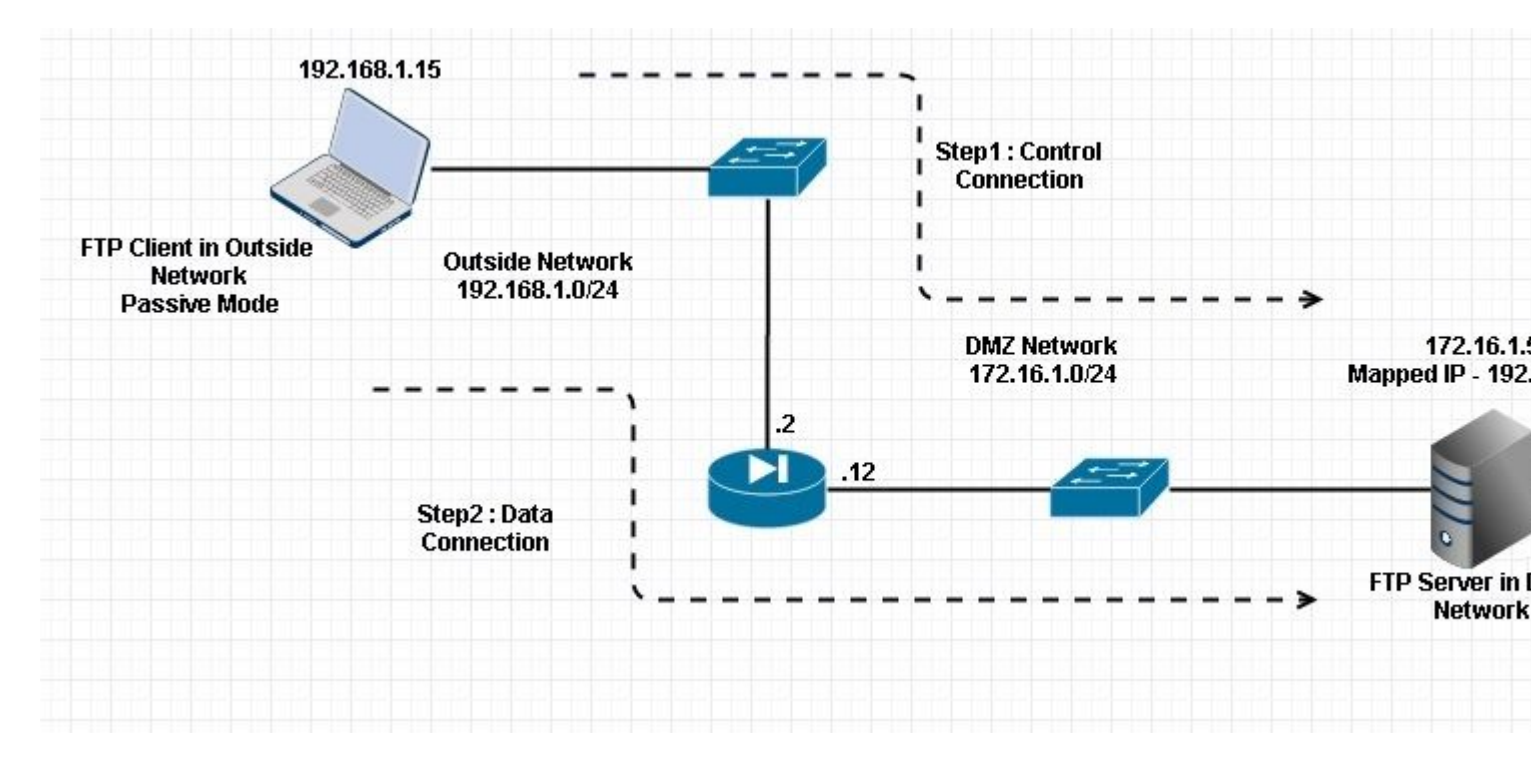

#### Connessione

#### <#root>

Client in Outside Network running in Passive Mode FTP:

ciscoasa(config)# sh conn
3 in use, 3 most used

ТСР

Outside 192.168.1.15:60071 DMZ 172.16.1.5:61781

, idle 0:00:00, bytes 184718032, flags UOB

<--- Dynamic channel Open

ТСР

Outside 192.168.1.15:60070 DMZ 172.16.1.5:21

, idle 0:00:00, bytes 413, flags UIOB

Acquisire l'interfaccia DMZ come mostrato in questa immagine.

| No.                           | Time                                                                                                    | Source                                                                                                    | Destination                                                            | Protocol L                             | ength  | Info                                                         |
|-------------------------------|----------------------------------------------------------------------------------------------------|----------------------------------------------------------------------------------------------------|------------------------------------------------------------------------|----------------------------------------|--------|--------------------------------------------------------------|
| 1                             | 15 23.516688                                                                                                    | 192.168.1.15                                                                                                    | 172.16.1.5                                                             | TCP                                    | 66     | 60070+21 [SYN] Seg=3728695688 Win=8192 Len=0 MSS=138         |
| 3                             | 16 23.517161                                                                                                    | 172.16.1.5                                                                                                    | 192.168.1.15                                                           | TCP                                    | 66     | 21+60070 [SYN, ACK] Seq=397133843 Ack=3728695689 wir         |
| 1                             | 17 23.517527                                                                                                    | 192.168.1.15                                                                                                    | 172.16.1.5                                                             | TCP                                    | 54     | 60070-21 [ACK] Seg=3728695689 Ack=397133844 Win=1311         |
| 3                             | 18 23.521479                                                                                                    | 172.16.1.5                                                                                                    | 192.168.1.15                                                           | FTP                                    | 96     | Response: 220-FileZilla Server version 0.9.33 beta           |
| 1                             | 19 23.521708                                                                                                    | 172.16.1.5                                                                                                    | 192.168.1.15                                                           | FTP                                    | 99     | Response: 220-written by Tim Kosse (Tim.Kosse@gmx.de         |
| 2                             | 20 23.521967                                                                                                    | 172.16.1.5                                                                                                    | 192.168.1.15                                                           | FTP                                    | 115    | Response: 220 Please visit http://sourceforge.net/pr         |
| 2                             | 21 23.522196                                                                                                    | 192.168.1.15                                                                                                    | 172.16.1.5                                                             | TCP                                    | 54     | 60070+21 [ACK] Seg=3728695689 Ack=397133931 Win=1310         |
| 2                             | 22 23.523737                                                                                                    | 192.168.1.15                                                                                                    | 172.16.1.5                                                             | FTP                                    | 66     | Request: USER cisco                                          |
| 2                             | 23 23.524546                                                                                                    | 172.16.1.5                                                                                                    | 192.168.1.15                                                           | FTP                                    | 87     | Response: 331 Password required for cisco                    |
| 2                             | 24 23.526468                                                                                                    | 192.168.1.15                                                                                                    | 172.16.1.5                                                             | FTP                                    | 69     | Request: PASS cisco123                                       |
| 2                             | 25 23.528284                                                                                                    | 172.16.1.5                                                                                                    | 192.168.1.15                                                           | FTP                                    | 69     | Response: 230 Logged on                                      |
| 2                             | 26 23.531885                                                                                                    | 192.168.1.15                                                                                                    | 172.16.1.5                                                             | FTP                                    | 61     | Request: CWD /                                               |
| 2                             | 27 23.532602                                                                                                    | 172.16.1.5                                                                                                    | 192.168.1.15                                                           | FTP                                    | 101    | Response: 250 CWD successful. "/" is current directo         |
| 2                             | 28 23.536661                                                                                                    | 192.168.1.15                                                                                                    | 172.16.1.5                                                             | FTP                                    | 62     | Request: TYPE I                                              |
| 2                             | 29 23.537378                                                                                                    | 172.16.1.5                                                                                                    | 192.168.1.15                                                           | FTP                                    | 73     | Response: 200 Type set to I                                  |
| 3                             | 30 23.538842                                                                                                    | 192.168.1.15                                                                                                    | 172.16.1.5                                                             | FTP                                    | 60     | Request: PASV                                                |
|                               | 31 23.539880                                                                                                    | 172.16.1.5                                                                                                    | 192.168.1.15                                                           | ETE                                    | 101    | Response: 227 Entering Passive Mode (172,16,1,5,241,         |
| 3                             | 32 23.541726                                                                                                    | 192.168.1.15                                                                                                    | 172.16.1.5                                                             | FTP                                    | 84     | Request: RETR n7000-s2-dk9.6.2.12.bin                        |
| 3                             | 33 23.543984                                                                                                    | 192.168.1.15                                                                                                    | 172.16.1.5                                                             | TCP                                    | 66     | 60071+61781 [SYN] Seq=4174881931 Win=65535 Len=0 MSS         |
| 3                             | 34 23.544229                                                                                                    | 172.16.1.5                                                                                                    | 192.168.1.15                                                           | TCP                                    | 66     | 61781-60071 [SYN, ACK] Seq=4186544816 Ack=4174881932         |
| -                             | 35 23.544518                                                                                                    | 192.168.1.15                                                                                                    | 172.16.1.5                                                             | TCP                                    | 54     | 60071+61781 [ACK] Seg=4174881932 Ack=4186544817 Win=         |
| 3                             | 36 23.546029                                                                                                    | 172.16.1.5                                                                                                    | 192.168.1.15                                                           | FTP                                    | 79     | Response: 150 Connection accepted                            |
| 3                             | 37 23.549172                                                                                                    | 172.16.1.5                                                                                                    | 192.168.1.15                                                           | FTP-DATA                               | 1434   | FTP Data: 1380 bytes                                         |
| 3                             | 38 23.549187                                                                                                    | 172.16.1.5                                                                                                    | 192.168.1.15                                                           | FTP-DATA                               | 1434   | FTP Data: 1380 bytes                                         |
| 3                             | 39 23.549569                                                                                                    | 192.168.1.15                                                                                                    | 172.16.1.5                                                             | TCP                                    | 54     | 60071+61781 [ACK] Seq=4174881932 Ack=4186547577 Win:         |
| 4                             | 10 23.549813                                                                                                    | 172.16.1.5                                                                                                    | 192.168.1.15                                                           | FTP-DATA                               | 1434   | FTP Data: 1380 bytes                                         |
| 4                             | 1 23.549828                                                                                                    | 172.16.1.5                                                                                                    | 192.168.1.15                                                           | FTP-DATA                               | 1434   | FTP Data: 1380 bytes                                         |
| € Int<br>€ Tra<br>E Fi<br>E 2 | ternet Protocol Version 4,<br>ansmission Control Protoco<br>le Transfer Protocol (FTP)<br>27 Entering Passive Mode<br>Response code: Entering P<br>Response arg: Entering P<br>Passive IP address: 172.<br>Passive port: 61781 | Src: 172.16.1.5<br>1, Src Port: 21 (<br>(172,16,1,5,241,8<br>Passive Mode (227)<br>assive Mode (172,1<br>16.1.5 (172.16.1.5 | (172.16.1.5), Ds<br>21), Dst Port: 6<br>5)\r\n<br>66,1,5,241,85)<br>5) | t: 192.168<br>0070 (6007(              | .1.15  | 5 (192.168.1.15)<br>Seq: 397134106, Ack: 3728695737, Len: 47 |
| 0030<br>0040<br>0050<br>0060  | 01 ff d8 3f 00 00 32 32<br>6e 67 20 50 61 73 73 69<br>28 31 37 32 2c 31 36 2c<br>38 35 29 0d 0a                                                                                                    | 37 20 45 6e 74 6<br>76 65 20 4d 6f 6<br>31 2c 35 2c 32 3                                                                    | 5 72 69?.<br>4 65 20 ng Pas<br>4 31 2c (172,1<br>85)                   | 22 7 Enter<br>si ve Mode<br>6, 1,5,241 | i<br>, |                                                              |

Acquisire l'interfaccia esterna come mostrato nell'immagine.

| No.                             | Time                                                                                                    | Source                                                                                                    | Destination                                                                                       | Protocol                                           | Length                     | Info                                                                                  |
|---------------------------------|----------------------------------------------------------------------------------------------------|----------------------------------------------------------------------------------------------------|---------------------------------------------------------------------------------------------------|----------------------------------------------------|----------------------------|---------------------------------------------------------------------------------------|
| 200                             | 29 23.528818                                                                                                    | 192.168.1.15                                                                                                    | 192.168.1.5                                                                                       | TCP                                                | 66                         | 60070+21 [SYN] Seq=2627142457 Win=8192 Len=0 MSS=146                                  |
|                                 | 30 23.529413                                                                                                    | 192.168.1.5                                                                                                    | 192.168.1.15                                                                                      | TCP                                                | 66                         | 21+60070 [SYN, ACK] Seq=1496461807 Ack=2627142458 Wi                                  |
|                                 | 31 23.529749                                                                                                    | 192.168.1.15                                                                                                    | 192.168.1.5                                                                                       | TCP                                                | 54                         | 60070+21 [ACK] Seq=2627142458 Ack=1496461808 Win=131                                  |
|                                 | 32 23.533731                                                                                                    | 192.168.1.5                                                                                                    | 192.168.1.15                                                                                      | FTP                                                | 96                         | Response: 220-FileZilla Server version 0.9.33 beta                                    |
|                                 | 33 23.533960                                                                                                    | 192.168.1.5                                                                                                    | 192.168.1.15                                                                                      | FTP                                                | 99                         | Response: 220-written by Tim Kosse (Tim.Kosse@gmx.de                                  |
|                                 | 34 23.534219                                                                                                    | 192.168.1.5                                                                                                    | 192.168.1.15                                                                                      | FTP                                                | 115                        | Response: 220 Please visit http://sourceforge.net/pr                                  |
|                                 | 35 23.534433                                                                                                    | 192.168.1.15                                                                                                    | 192.168.1.5                                                                                       | TCP                                                | 54                         | 60070+21 [ACK] Seg=2627142458 Ack=1496461895 Win=131                                  |
|                                 | 36 23.535974                                                                                                    | 192.168.1.15                                                                                                    | 192.168.1.5                                                                                       | FTP                                                | 66                         | Request: USER cisco                                                                   |
|                                 | 37 23.536798                                                                                                    | 192.168.1.5                                                                                                    | 192.168.1.15                                                                                      | FTP                                                | 87                         | Response: 331 Password required for cisco                                             |
|                                 | 38 23.538705                                                                                                    | 192.168.1.15                                                                                                    | 192.168.1.5                                                                                       | FTP                                                | 69                         | Request: PASS cisco123                                                                |
|                                 | 39 23.540521                                                                                                    | 192.168.1.5                                                                                                    | 192.168.1.15                                                                                      | FTP                                                | 69                         | Response: 230 Logged on                                                               |
|                                 | 40 23.544122                                                                                                    | 192.168.1.15                                                                                                    | 192.168.1.5                                                                                       | FTP                                                | 61                         | Request: CWD /                                                                        |
|                                 | 41 23.544854                                                                                                    | 192.168.1.5                                                                                                    | 192.168.1.15                                                                                      | FTP                                                | 101                        | Response: 250 CWD successful. "/" is current directo                                  |
|                                 | 42 23,548898                                                                                                    | 192.168.1.15                                                                                                    | 192.168.1.5                                                                                       | FTP                                                | 62                         | Request: TYPE I                                                                       |
|                                 | 43 23.549630                                                                                                    | 192.168.1.5                                                                                                    | 192.168.1.15                                                                                      | FTP                                                | 73                         | Response: 200 Type set to I                                                           |
|                                 | 44 23.551064                                                                                                    | 192.168.1.15                                                                                                    | 192.168.1.5                                                                                       | FTP                                                | 60                         | Request: PASV                                                                         |
|                                 | 45 23, 552163                                                                                                    | 192.168.1.5                                                                                                    | 192.168.1.15                                                                                      | ETTP                                               | 102                        | Response: 227 Entering Passive Mode (192,168,1,5,241                                  |
|                                 | 46 23, 553948                                                                                                    | 192.168.1.15                                                                                                    | 192.168.1.5                                                                                       | FTP                                                | 84                         | Request: RETR n7000-s2-dk9.6.2.12.bin                                                 |
|                                 | 47 23.556176                                                                                                    | 192.168.1.15                                                                                                    | 192.168.1.5                                                                                       | TCP                                                | 66                         | 60071+61781 [SYN] Seg=3795016102 Win=65535 Len=0 MSS                                  |
|                                 | 48 23.556466                                                                                                    | 192.168.1.5                                                                                                    | 192.168.1.15                                                                                      | TCP                                                | 66                         | 61781+60071 [SYN, ACK] Seg=1047360618 Ack=3795016103                                  |
|                                 | 49 23,556740                                                                                                    | 192.168.1.15                                                                                                    | 192,168,1,5                                                                                       | TCP                                                | 54                         | 60071+61781 [ACK] Seg=3795016103 Ack=1047360619 Win=                                  |
|                                 | 50 23.558281                                                                                                    | 192.168.1.5                                                                                                    | 192.168.1.15                                                                                      | FTP                                                | 79                         | Response: 150 Connection accepted                                                     |
|                                 | 51 23.561409                                                                                                    | 192.168.1.5                                                                                                    | 192.168.1.15                                                                                      | FTP-DAT                                            | A 1434                     | FTP Data: 1380 bytes                                                                  |
|                                 | 52 23.561424                                                                                                    | 192.168.1.5                                                                                                    | 192.168.1.15                                                                                      | FTP-DAT                                            | A 1434                     | FTP Data: 1380 bytes                                                                  |
|                                 | 53 23,561806                                                                                                    | 192.168.1.15                                                                                                    | 192.168.1.5                                                                                       | TCP                                                | 54                         | 60071+61781 [ACK] Seg=3795016103 Ack=1047363379 Win=                                  |
|                                 | 54 23,562065                                                                                                    | 192.168.1.5                                                                                                    | 192,168,1,15                                                                                      | FTP-DAT                                            | A 1434                     | FTP Data: 1380 bytes                                                                  |
|                                 | 55 23, 562081                                                                                                    | 192.168.1.5                                                                                                    | 192.168.1.15                                                                                      | FTP-DAT                                            | A 1434                     | FTP Data: 1380 bytes                                                                  |
| ♥ F<br>♥ E<br>♥ I<br>♥ T<br>■ F | rame 45: 102 bytes on<br>thernet II, Src: Cisco<br>nternet Protocol Versi<br>ransmission Control Pr<br>ile Transfer Protocol<br>227 Entering Passive I<br>Response code: Enter | wire (816 bits), 102<br>_c9:92:88 (00:19:e8:c<br>on 4, Src: 192.168.1.<br>otocol, Src Port: 21<br>(FTP)<br>Mode (192,168,1,5,241<br>ring Passive Mode (22 | bytes captured (1<br>9:92:88), Dst: Vi<br>5 (192.168.1.5),<br>(21), Dst Port: (<br>,85)\r\n<br>7) | 816 bits)<br>mware_ad:2<br>Dst: 192.<br>50070 (600 | 4:76 (<br>168.1.<br>70), s | (00:50:56:ad:24:76)<br>15 (192.168.1.15)<br>Seq: 1496462070, Ack: 2627142506, Len: 48 |
|                                 | Pacoonca and Enter                                                                                                    | ing Passive Houe (22                                                                                                    | 169 1 5 241 951                                                                                   |                                                    |                            |                                                                                       |
| and store of                    | Response arg: Enter                                                                                                    | ing Passive Mode (192                                                                                                    | ,100,1,3,241,63)                                                                                  |                                                    |                            |                                                                                       |
| 003<br>004<br>005<br>006        | 0 01 ff c3 f5 00 00 3<br>0 6e 67 20 50 61 73 7<br>0 28 31 39 32 2c 31 3<br>0 2c 38 35 29 0d 0a                                                                                 | 2 32 37 20 45 6e 74<br>3 69 76 65 20 4d 6f<br>6 38 2c 31 2c 35 2c                                                                                         | 65 72 69<br>64 65 20 ng Pa:<br>32 34 31 (192,<br>.85).                                            | .22 7 Ente<br>ssi ve Mod<br>168 ,1,5,2             | ri<br>le<br>41             |                                                                                       |

## Configura ispezione applicazione FTP di base

Per impostazione predefinita, la configurazione include un criterio che corrisponde a tutto il traffico di ispezione delle applicazioni predefinito e applica l'ispezione al traffico su tutte le interfacce (un criterio globale). Il traffico di ispezione delle applicazioni predefinito include il traffico verso le porte predefinite per ogni protocollo.

È possibile applicare un solo criterio globale, pertanto se si desidera modificare il criterio globale, ad esempio per applicare l'ispezione a porte non standard o per aggiungere ispezioni non abilitate per impostazione predefinita, è necessario modificare il criterio predefinito oppure disabilitarlo e applicarne uno nuovo. Per un elenco di tutte le porte predefinite, vedere <u>Criteri di ispezione predefiniti</u>.

1. Eseguire il comando policy-map global\_policy.

```
<#root>
ASA(config)#
policy-map global_policy
```

### 2. Eseguire il comando class inspection\_default.

ASA(config-pmap)#

```
class inspection_default
```

3. Eseguire il comando inspect FTP.

```
<#root>
ASA(config-pmap-c)#
inspect FTP
```

4. È possibile utilizzare il comando **inspect FTP strict**. Questo comando aumenta la sicurezza delle reti protette impedendo a un browser Web di inviare comandi incorporati nelle richieste FTP.

Dopo aver abilitato l'opzione strict su un'interfaccia, l'ispezione FTP applica questo comportamento:

- Prima che Appliance di sicurezza consenta un nuovo comando, è necessario confermare il comando FTP
- Appliance di sicurezza interrompe una connessione che invia comandi incorporati
- I comandi 227 e PORT vengono controllati per verificare che non vengano visualizzati in una stringa di errore

**Avviso**: l'uso dell'opzione **strict** può causare il malfunzionamento dei client FTP non strettamente conformi alle RFC FTP. Per ulteriori informazioni sull'uso dell'opzione **strict**, consultare <u>Uso dell'opzione strict</u>.

## Configurazione dell'ispezione del protocollo FTP sulla porta TCP non standard

È possibile configurare l'ispezione del protocollo FTP per le porte TCP non standard con queste righe di configurazione (sostituire XXXX con il nuovo numero di porta):

```
<#root>
  access-list ftp-list extended permit tcp any any eq XXXX
!
class-map ftp-class
  match access-list ftp-list
!
policy-map global_policy
  class ftp-class
```

inspect ftp

# Verifica

Per verificare che la configurazione sia stata eseguita correttamente, eseguire il comando **show service-policy**. Inoltre, limitare l'output all'ispezione FTP eseguendo il comando **show service-policy inspect ftp**.

<#root>

ASA#

```
show service-policy inspect ftp
```

```
Global Policy:
Service-policy: global_policy
Class-map: inspection_default
Inspect: ftp, packet 0, drop 0, reste-drop 0
ASA#
```

# TFTP

L'ispezione TFTP è abilitata per impostazione predefinita.

L'appliance di sicurezza controlla il traffico TFTP e, se necessario, crea connessioni e conversioni dinamiche per consentire il trasferimento di file tra un client TFTP e un server. In particolare, il modulo di controllo controlla le richieste di lettura TFTP (RQ), le richieste di scrittura (WRQ) e le notifiche di errore (ERROR).

Un canale secondario dinamico e una traduzione PAT, se necessario, vengono allocati su una ricezione di una RRQ o WRQ valida. Questo canale secondario viene successivamente utilizzato dal TFTP per il trasferimento di file o la notifica degli errori.

Solo il server TFTP può avviare il traffico sul canale secondario e tra il client TFTP e il server può esistere al massimo un canale secondario incompleto. Una notifica di errore dal server chiude il canale secondario.

L'ispezione TFTP deve essere abilitata se si utilizza Fstatic PAT per reindirizzare il traffico TFTP.

## Configura ispezione applicazione TFTP di base

Per impostazione predefinita, la configurazione include un criterio che corrisponde a tutto il traffico di ispezione delle applicazioni predefinito e applica l'ispezione al traffico su tutte le interfacce (un criterio globale). Il traffico di ispezione delle applicazioni predefinito include il traffico verso le porte predefinite per ogni protocollo.

È possibile applicare un solo criterio globale. Pertanto, se si desidera modificare il criterio globale, ad esempio per applicare l'ispezione a porte non standard o per aggiungere ispezioni non abilitate per impostazione predefinita, è necessario modificare il criterio predefinito oppure disabilitarlo e applicarne uno nuovo. Per un elenco di tutte le porte predefinite, vedere <u>Criteri di ispezione predefiniti</u>.

### 1. Eseguire il comando policy-map global\_policy.

```
<#root>
```

ASA(config)#

2. Eseguire il comando class inspection\_default.

<#root>

ASA(config-pmap)#

```
class inspection_default
```

3. Eseguire il comando inspect TFTP.

<#root>

```
ASA(config-pmap-c)#
```

inspect TFTP

# Esempio di rete

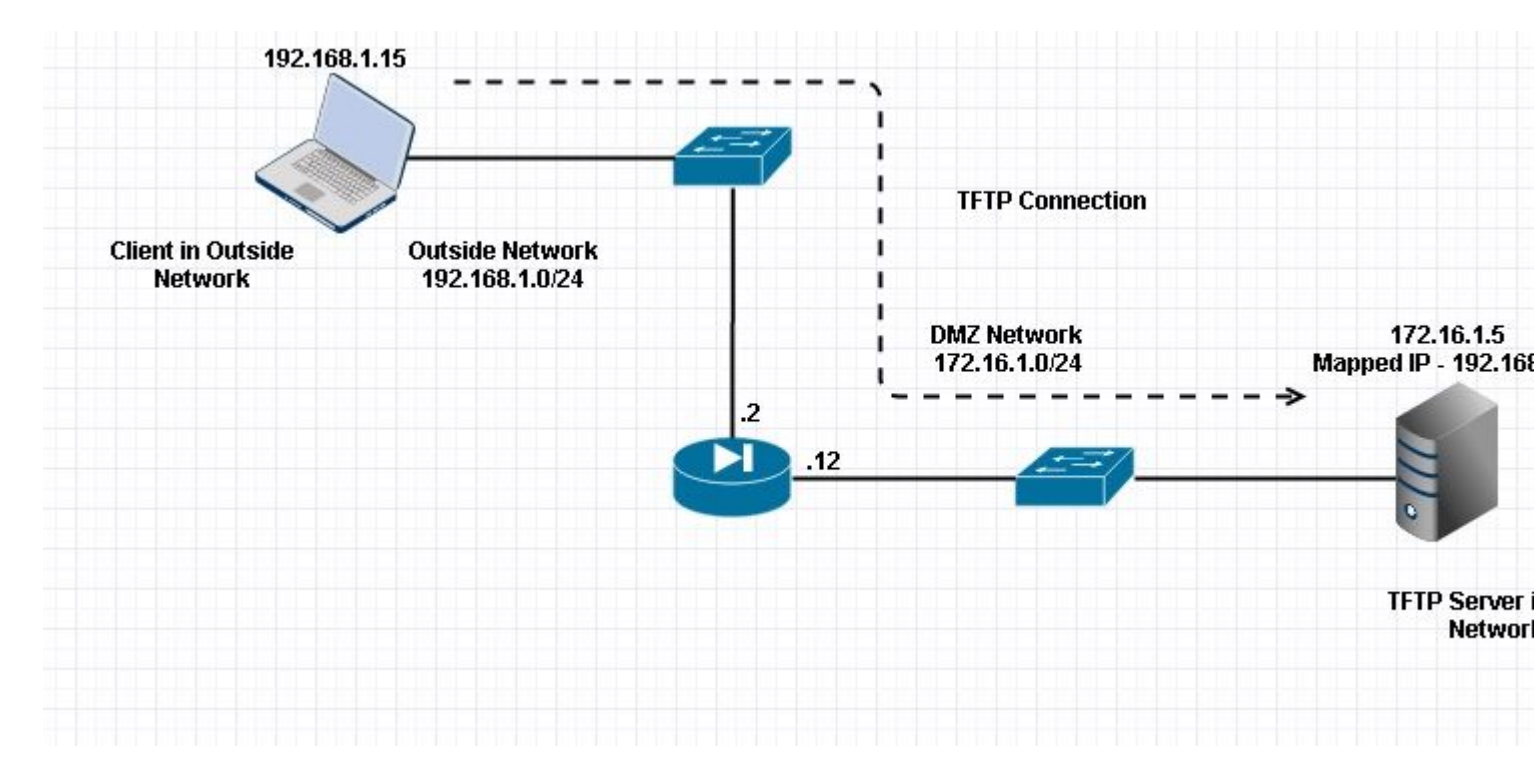

Qui il client è configurato nella rete esterna. Il server TFTP si trova nella rete DMZ. Il server è mappato all'IP 192.168.1.5 che si trova nella subnet esterna.

Esempio di configurazione:

```
<#root>
```

```
ASA(config)#
show running-config
ASA Version 9.1(5)
i
hostname ASA
domain-name corp. com
enable password WwXYvtKrnjXqGbu1 encrypted
names
!
interface GigabitEthernet0/0
nameif Outside
security-level 0
ip address 192.168.1.2 255.255.255.0
!
interface GigabitEthernet0/1
nameif DMZ
security-level 50
ip address 172.16.1.12 255.255.255.0
i
interface GigabitEthernet0/2
shutdown
no nameif
security-level 100
ip address 10.1.1.1 255.255.255.0
!
interface GigabitEthernet0/3
shutdown
no nameif
no security-level
no ip address
I
interface Management0/0
management-only
shutdown
no nameif
no security-level
no ip address
 !--- Output is suppressed.
 !--- Permit inbound TFTP traffic.
access-list 100 extended permit udp any host 192.168.1.5 eq tftp
I
 !--- Object groups are created to define the hosts.
object network obj-172.16.1.5
host 172.16.1.5
 !--- Object NAT
                     to map TFTP server to IP in Outside Subnet.
```

```
object network obj-172.16.1.5
nat (DMZ, Outside) static 192.168.1.5
access-group 100 in interface outside
class-map inspection_default
match default-inspection-traffic
!
!
policy-map type inspect dns preset_dns_map
parameters
message-length maximum 512
policy-map global_policy
class inspection_default
 inspect dns preset_dns_map
 inspect ftp
 inspect h323 h225
 inspect h323 ras
 inspect netbios
 inspect rsh
 inspect rtsp
 inspect skinny
 inspect esmtp
 inspect sqlnet
 inspect sunrpc
inspect tftp
inspect sip
inspect xdmcp
I
!--- This command tells the device to
!--- use the "global_policy" policy-map on all interfaces.
service-policy global_policy global
prompt hostname context
Cryptochecksum: 4b2f54134e685d11b274ee159e5ed009
: end
ASA(config)#
```

# Verifica

Per verificare che la configurazione sia stata eseguita correttamente, eseguire il comando **show servicepolicy**. Inoltre, limitare l'output all'ispezione TFTP solo eseguendo il comando **show service-policy inspect tftp**.

<#root>

ASA#

show service-policy inspect tftp

```
Global Policy:
  Service-policy: global_policy
  Class-map: inspection_default
    Inspect: tftp, packet 0, drop 0, reste-drop 0
ASA#
```

# Risoluzione dei problemi

Le informazioni contenute in questa sezione permettono di risolvere i problemi relativi alla configurazione.

Packet Tracer

### Client nella rete interna

<#root>

```
FTP client Inside - Packet Tracer for Control Connection : Same Flow for Active and Passive.
```

# packet-tracer input inside tcp 172.16.1.5 12345 192.168.1.15 21 det

----Omitted-----

Phase: 5 Type: INSPECT

Subtype: inspect-ftp

```
Result: ALLOW
Config:
class-map inspection_default
match default-inspection-traffic
policy-map global_policy
class inspection_default
inspect ftp
service-policy global_policy global
Additional Information:
Forward Flow based lookup yields rule:
in id=0x76d9a120, priority=70, domain=inspect-ftp, deny=false
hits=2, user_data=0x76d99a30, cs_id=0x0, use_real_addr, flags=0x0, protocol=6
src ip/id=0.0.0.0, mask=0.0.0.0, port=0
dst ip/id=0.0.0.0, mask=0.0.0.0, port=21, dscp=0x0
```

Phase: 6 Type: NAT Subtype: Result: ALLOW Config:

object network obj-172.16.1.5

nat (inside,outside) static 192.168.1.5 Additional Information: NAT divert to eqress interface DMZ translate 172.16.1.5/21 to 192.168.1.5/21 Phase: 7 Type: NAT Subtype: rpf-check Result: ALLOW Config: object network obj-172.16.1.5 nat (inside,outside) static 192.168.1.5 Additional Information: Forward Flow based lookup yields rule: out id=0x76d6e308, priority=6, domain=nat-reverse, deny=false hits=15, user\_data=0x76d9ef70, cs\_id=0x0, use\_real\_addr, flags=0x0, protocol=0 src ip/id=0.0.0.0, mask=0.0.0.0, port=0 dst ip/id=172.16.1.5, mask=255.255.255.255, port=0, dscp=0x0 input\_ifc=inside, output\_ifc=outside ----Omitted----Result: input-interface: inside input-status: up input-line-status: up output-interface: Outside output-status: up output-line-status: up Action: allow

Client nella rete esterna

FTP client Outside - Packet Tracer for Control Connection : Same Flow for Active and Passive

```
# packet-tracer input outside tcp 192.168.1.15 12345 192.168.1.5 21 det
```

Phase: 1 Type: UN-NAT Subtype: static Result: ALLOW

Config:

```
object network obj-172.16.1.5
```

```
nat (DMZ,outside) static 192.168.1.5
```

```
Additional Information:
NAT divert to egress interface DMZ
Untranslate 192.168.1.5/21 to 172.16.1.5/21
```

----Omitted-----

Phase: 4 Type: INSPECT Subtype:

inspect-ftp

```
Result: ALLOW
Config:
class-map inspection_default
match default-inspection-traffic
policy-map global_policy
class inspection_default
inspect ftp
service-policy global_policy global
Additional Information:
Forward Flow based lookup yields rule:
in id=0x76d84700, priority=70, domain=inspect-ftp, deny=false
hits=17, user_data=0x76d84550, cs_id=0x0, use_real_addr, flags=0x0, protocol=6
src ip/id=0.0.0.0, mask=0.0.0.0, port=0
dst ip/id=0.0.0.0, mask=0.0.0.0, port=21, dscp=0x0
input_ifc=outside, output_ifc=any
Phase: 5
Type: NAT
```

Subtype: rpf-check

Config:

object network obj-172.16.1.5 nat (DMZ,outside) static 192.168.1.5 Additional Information: Forward Flow based lookup yields rule: out id=0x76d6e308, priority=6, domain=nat-reverse, deny=false hits=17, user\_data=0x76d9ef70, cs\_id=0x0, use\_real\_addr, flaqs=0x0, protocol=0 src ip/id=0.0.0.0, mask=0.0.0.0, port=0 dst ip/id=172.16.1.5, mask=255.255.255.255, port=0, dscp=0x0 input\_ifc=outside, output\_ifc=DMZ ----Omitted-----Result: input-interface: Outside input-status: up input-line-status: up output-interface: DMZ output-status: up output-line-status: up Action: allow

Come si vede nei tracciatori dei pacchetti, il traffico raggiunge le rispettive dichiarazioni NAT e la politica di ispezione FTP. e lasciano le interfacce obbligatorie.

Durante la risoluzione dei problemi, è possibile provare a acquisire le interfacce ASA in entrata e in uscita e verificare se la riscrittura dell'indirizzo IP incorporato nell'appliance ASA funziona correttamente. Inoltre, è possibile controllare la connessione se la porta dinamica è consentita sull'appliance ASA.

### Informazioni su questa traduzione

Cisco ha tradotto questo documento utilizzando una combinazione di tecnologie automatiche e umane per offrire ai nostri utenti in tutto il mondo contenuti di supporto nella propria lingua. Si noti che anche la migliore traduzione automatica non sarà mai accurata come quella fornita da un traduttore professionista. Cisco Systems, Inc. non si assume alcuna responsabilità per l'accuratezza di queste traduzioni e consiglia di consultare sempre il documento originale in inglese (disponibile al link fornito).